# 

# **Newer Cisco SBA Guides Available**

This guide is part of an older series of Cisco Smart Business Architecture designs. To access the latest Cisco SBA Guides, go to http://www.cisco.com/go/sba

Cisco strives to update and enhance SBA guides on a regular basis. As we develop a new series of SBA guides, we test them together, as a complete system. To ensure the mutual compatibility of designs in Cisco SBA guides, you should use guides that belong to the same series.

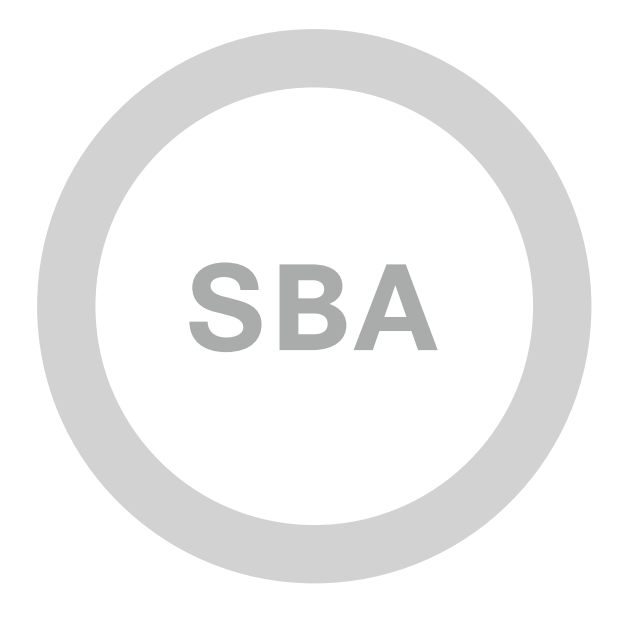

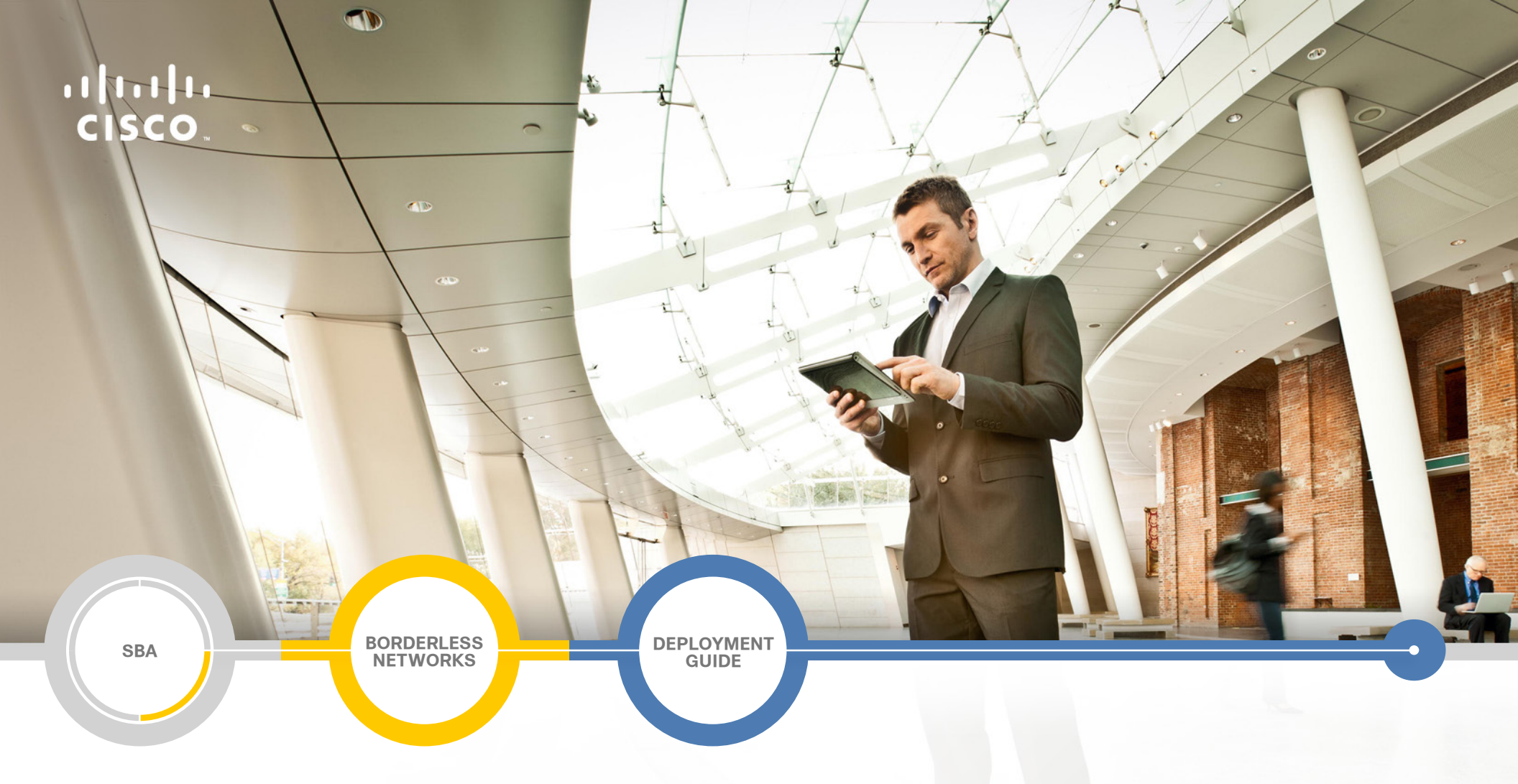

# Application Optimization Deployment Guide

SMART BUSINESS ARCHITECTURE

August 2012 Series

# Preface

## **Who Should Read This Guide**

This Cisco® Smart Business Architecture (SBA) guide is for people who fill a variety of roles:

- Systems engineers who need standard procedures for implementing solutions
- Project managers who create statements of work for Cisco SBA implementations
- Sales partners who sell new technology or who create implementation
   documentation
- Trainers who need material for classroom instruction or on-the-job training

In general, you can also use Cisco SBA guides to improve consistency among engineers and deployments, as well as to improve scoping and costing of deployment jobs.

## **Release Series**

Cisco strives to update and enhance SBA guides on a regular basis. As we develop a series of SBA guides, we test them together, as a complete system. To ensure the mutual compatibility of designs in Cisco SBA guides, you should use guides that belong to the same series.

The Release Notes for a series provides a summary of additions and changes made in the series.

All Cisco SBA guides include the series name on the cover and at the bottom left of each page. We name the series for the month and year that we release them, as follows:

### month year Series

For example, the series of guides that we released in August 2012 are the "August 2012 Series".

You can find the most recent series of SBA guides at the following sites:

Customer access: http://www.cisco.com/go/sba

Partner access: http://www.cisco.com/go/sbachannel

## **How to Read Commands**

Many Cisco SBA guides provide specific details about how to configure Cisco network devices that run Cisco IOS, Cisco NX-OS, or other operating systems that you configure at a command-line interface (CLI). This section describes the conventions used to specify commands that you must enter.

Commands to enter at a CLI appear as follows:

configure terminal

Commands that specify a value for a variable appear as follows:

ntp server 10.10.48.17

Commands with variables that you must define appear as follows:

class-map [highest class name]

Commands shown in an interactive example, such as a script or when the command prompt is included, appear as follows:

### Router# enable

Long commands that line wrap are underlined. Enter them as one command:

wrr-queue random-detect max-threshold 1 100 100 100 100 100

100 100 100

Noteworthy parts of system output or device configuration files appear highlighted, as follows:

interface Vlan64

ip address 10.5.204.5 255.255.25.0

### **Comments and Questions**

If you would like to comment on a guide or ask questions, please use the SBA feedback form.

If you would like to be notified when new comments are posted, an RSS feed is available from the SBA customer and partner pages.

August 2012 Series

# Table of Contents

| What's In This SBA Guide                      | 1  |
|-----------------------------------------------|----|
| Cisco SBA Borderless Networks                 | 1  |
| Route to Success                              | 1  |
| About This Guide                              | 1  |
| Introduction                                  | 2  |
| Business Overview                             | 2  |
| Technology Overview                           | 2  |
| Deployment Details                            | 5  |
| Configuring the WAAS Central Manager          | 6  |
| Configuring the WAVE Appliance                | 11 |
| Configuring WAAS on the Services Ready Engine | 18 |
| Configuring WAAS Express                      | 24 |

| Appendix A: Product List | 28 |
|--------------------------|----|
| Appendix B: Changes      | 33 |

# What's In This SBA Guide

## **Cisco SBA Borderless Networks**

Cisco SBA helps you design and quickly deploy a full-service business network. A Cisco SBA deployment is prescriptive, out-of-the-box, scalable, and flexible.

Cisco SBA incorporates LAN, WAN, wireless, security, data center, application optimization, and unified communication technologies—tested together as a complete system. This component-level approach simplifies system integration of multiple technologies, allowing you to select solutions that solve your organization's problems—without worrying about the technical complexity.

Cisco SBA Borderless Networks is a comprehensive network design targeted at organizations with up to 10,000 connected users. The SBA Borderless Network architecture incorporates wired and wireless local area network (LAN) access, wide-area network (WAN) connectivity, WAN application optimization, and Internet edge security infrastructure.

# **Route to Success**

To ensure your success when implementing the designs in this guide, you should first read any guides that this guide depends upon—shown to the left of this guide on the route below. As you read this guide, specific prerequisites are cited where they are applicable.

# **About This Guide**

This *deployment guide* contains one or more deployment chapters, which each include the following sections:

- Business Overview—Describes the business use case for the design. Business decision makers may find this section especially useful.
- Technology Overview—Describes the technical design for the business use case, including an introduction to the Cisco products that make up the design. Technical decision makers can use this section to understand how the design works.
- **Deployment Details**—Provides step-by-step instructions for deploying and configuring the design. Systems engineers can use this section to get the design up and running quickly and reliably.

You can find the most recent series of Cisco SBA guides at the following sites:

Customer access: http://www.cisco.com/go/sba

Partner access: http://www.cisco.com/go/sbachannel

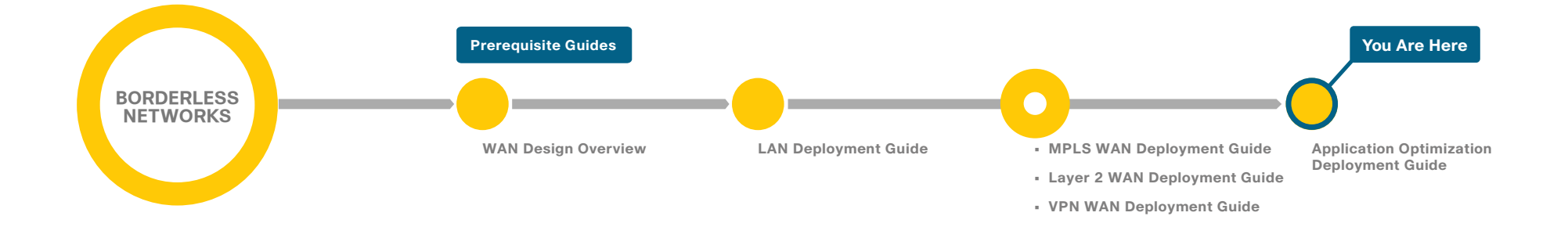

# Introduction

## **Business Overview**

The number of remote work sites is increasing, so network administrators need tools to help them ensure solid application performance in remote locations. Recent trends show that a majority of new hires are located at remote sites. These trends are tied to global expansion, employee attraction and retention, mergers and acquisitions, cost savings, and environmental concerns.

In the meantime, remote-site communications requirements are evolving to embrace collaborative applications, video, and Web 2.0 technologies. These developments are also placing greater performance demands on the remote sites and the WAN.

The enterprise trend toward data-center consolidation also continues. The consolidation efforts move most remote-site assets into data centers, largely to comply with regulatory mandates for centralized security and stronger control over corporate data assets.

Consolidating data centers while growing the remote-site population means that increasing numbers of remote employees access LAN-based business applications across comparatively slow WANs. With these applications growing increasingly multimedia-centric and latency-sensitive, IT and networking staffs are further challenged to keep remote-application response times on par with the experiences of users situated locally to the company's application servers in the data center. These local users enjoy multimegabit LAN speeds and are not affected by any distance-induced delay, unlike their counterparts at the other end of a WAN connection.

Application optimization can boost network performance along with enhancing security and improving application delivery. Cisco WAN Optimization is an architectural solution comprising a set of tools and techniques that work together in a strategic systems approach to provide best-in-class WAN optimization performance while minimizing its total cost of ownership.

# **Technology Overview**

### **Central Manager**

Every Cisco Wide Area Application Services (Cisco WAAS) network must have one primary WAAS Central Manager device that is responsible for managing the other WAAS devices in the network. The WAAS Central Manager devices host the WAAS Central Manager GUI, a web-based interface that allows you to configure, manage, and monitor the WAAS devices in your network. The WAAS Central Manager resides on a dedicated Cisco Wide Area Virtualization Engine (Cisco WAVE) device.

Detail on the Cisco WAVE sizing is provided in the following table.

Table 1 - Central Manager Cisco WAVE options

| Device        | Number of managed devices (Cisco WAAS and Cisco WAAS Express) |
|---------------|---------------------------------------------------------------|
| WAVE-294-4GB  | 250                                                           |
| WAVE-594-8GB  | 1000                                                          |
| WAVE-694-16GB | 2000                                                          |
| vCM-100N      | 100                                                           |
| vCM-2000N     | 2000                                                          |

### **WAN Aggregation**

The WAN-aggregation site uses a cluster of two or more Cisco WAVE devices to provide Cisco WAAS capabilities. The WAVE appliances connect to the distribution-layer switch. The connections use EtherChannel both for increased throughput and for resiliency. The WAVEs connect to the WAN services network that is configured on the distribution switch.

The total number of devices required is a minimum of two (for N+1 redundancy). The following table provides details on the Cisco WAVE sizing. The fan-out numbers correspond to the total number of remote-peer WAVE devices.

Table 2 - WAN-aggregation Cisco WAVE options

| Device        | Max optimized<br>TCP<br>connections | Max<br>recommended<br>WAN link<br>[Mbps] | Max<br>optimized<br>throughput<br>[Mbps] | Max<br>core<br>fan-out<br>[Peers] |
|---------------|-------------------------------------|------------------------------------------|------------------------------------------|-----------------------------------|
| WAVE-594-8GB  | 750                                 | 50                                       | 250                                      | 50                                |
| WAVE-594-12GB | 1300                                | 100                                      | 300                                      | 100                               |
| WAVE-694-16GB | 2500                                | 200                                      | 450                                      | 150                               |
| WAVE-694-24GB | 6000                                | 200                                      | 500                                      | 300                               |
| WAVE-7541     | 18000                               | 500                                      | 1000                                     | 700                               |
| WAVE-7571     | 60000                               | 1000                                     | 2000                                     | 1400                              |
| WAVE-8541     | 150000                              | 2000                                     | 4000                                     | 2800                              |

A more comprehensive, interactive Cisco WAAS sizing tool is available for registered users of cisco.com:

### http://tools.cisco.com/WAAS/sizing

The Web Cache Communication Protocol (WCCP) is a protocol developed by Cisco. Its purpose is to transparently intercept and redirect traffic from a network device to a WCCP appliance such as a Cisco WAVE running Cisco WAAS.

WCCP is enabled on the Multiprotocol Label Switching (MPLS) CE and Dynamic Multipoint VPN (DMVPN) routers. The WCCP redirect uses service groups 61 and 62 to match traffic for redirection. These service groups must be used in pairs:

- · Service group 61 uses the source address to redirect traffic
- · Service group 62 uses the destination address to redirect traffic

This design uses WCCP 61 inbound on LAN-facing interfaces to match unoptimized data sourced from the data center that is destined for clients at the WAN remote sites. WCCP 62 is used inbound on WAN-facing interfaces, matching optimized data sourced from the WAN remote sites. WCCP 62 is used outbound on LAN interfaces for DMVPN hub routers.

The connections from the distribution switch to the WAN aggregation

routers are routed point-to-point links. This design mandates the use of a negotiated-return generic routing encapsulation (GRE) tunnel from Cisco WAVE to router. When a design uses a GRE negotiated return, it is not required that the Cisco WAVE appliances and the WAN aggregation routers are Layer 2 adjacent.

Figure 1 - WAN aggregation—Cisco WAAS topology

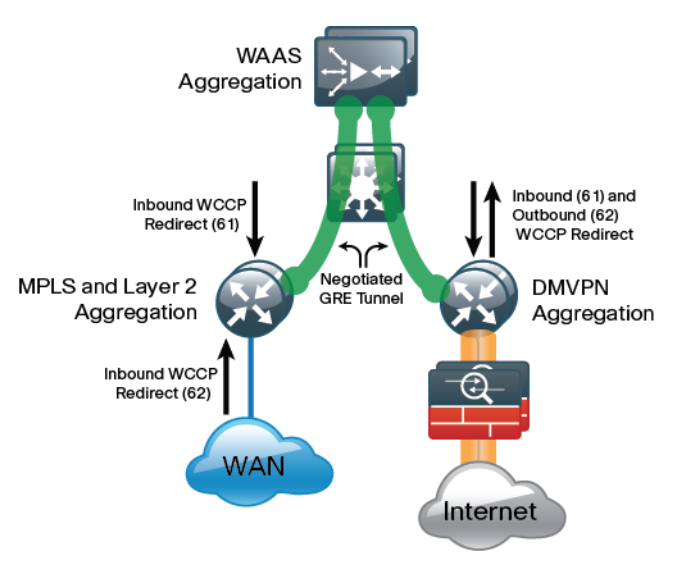

### **Remote Sites**

The WAN optimization design for the remote sites can vary somewhat based on site-specific characteristics. Single router sites use a single (nonredundant) Cisco WAVE. Similarly, all dual-router sites use dual WAVEs. The specifics of the WAVE sizing and form factor primarily depend on the number of end users and bandwidth of the WAN links. Low bandwidth (< 2 Mbps) single-router, single-link sites can also use the embedded Cisco WAASx capability of the router. There are many factors to consider in the selection of the WAN remotesite WAN optimization platform. The primary parameter of interest is the bandwidth of the WAN link. After the bandwidth requirement has been met, the next item under consideration is the maximum number of concurrent, optimized TCP connections. Additional detail on the Cisco WAVE sizing is provided in the following table. The optimized throughput numbers correspond to the apparent bandwidth available after successful optimization by Cisco WAAS.

 Table 3 - WAN remote-site Cisco WAVE options

| Device           | Max<br>optimized TCP<br>connections | Max<br>recommended<br>WAN link [Mbps] | Max optimized<br>throughput<br>[Mbps] |
|------------------|-------------------------------------|---------------------------------------|---------------------------------------|
| Cisco1941/WAASX1 | 150                                 | 4                                     | 8                                     |
| SRE-710-S        | 200                                 | 20                                    | 200                                   |
| SRE-710-M        | 500                                 | 20                                    | 500                                   |
| SRE-910-S        | 200                                 | 50                                    | 200                                   |
| SRE-910-M        | 500                                 | 50                                    | 500                                   |
| SRE-910-L        | 1000                                | 50                                    | 1000                                  |
| WAVE-294-4GB     | 200                                 | 10                                    | 100                                   |
| WAVE-294-8GB     | 400                                 | 20                                    | 150                                   |
| WAVE-594-8GB     | 750                                 | 50                                    | 250                                   |
| WAVE-594-12GB    | 1300                                | 100                                   | 300                                   |
| WAVE-694-16GB    | 2500                                | 200                                   | 450                                   |
| WAVE-694-24GB    | 6000                                | 200                                   | 500                                   |

Notes:

1. Single link design only

A more comprehensive, interactive WAAS sizing tool is available for registered users of cisco.com:

### http://tools.cisco.com/WAAS/sizing

The embedded router WAASx provides a subset of the full set of WAAS capabilities available on the WAVE platforms. The current WAASx software release is compatible with single-link WAN designs, cost-effective, and easy to deploy. No design or architecture changes are required to enable this functionality on the router.

Figure 2 - WAN remote-site - WAASx topology

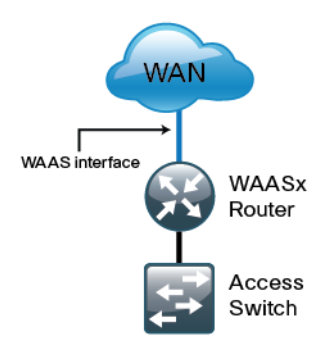

The WAVE form factors previously discussed include a router Service Ready Engine (SRE) and an external appliance. These variants all run the same WAAS software and are functionally equivalent. The primary difference is the method of LAN attachment for these devices:

- · SRE: One internal interface (router connect only), one external interface
- Appliance: Two interfaces (both external)

The approach for connecting the WAVE devices to the LAN is to be consistent regardless of the chosen hardware form-factor. All WAVE connections are made using the external interfaces. The benefit of this method is that it is not necessary to create a dedicated network specifically to attach the WAVE devices, and the SRE and appliance devices can use an identical design. The internal interface of the SRE is not used for this design, except for the initial bootstrapping of the device configurations.

You must connect an external Ethernet cable from each SRE module for this solution.

You should connect the WAVE devices to the data VLAN of the access switch in all flat Layer 2 designs.

Figure 3 - WAN remote-site—WAAS topology (access layer connection)

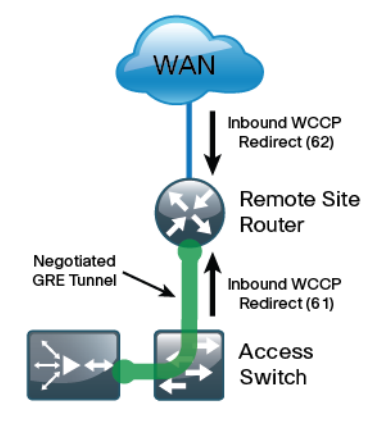

When the deployment uses a distribution-layer design, the WAVE devices should connect to the primary data VLAN on the distribution switch.

Figure 4 - WAN remote-site—WAAS topology (distribution layer connection)

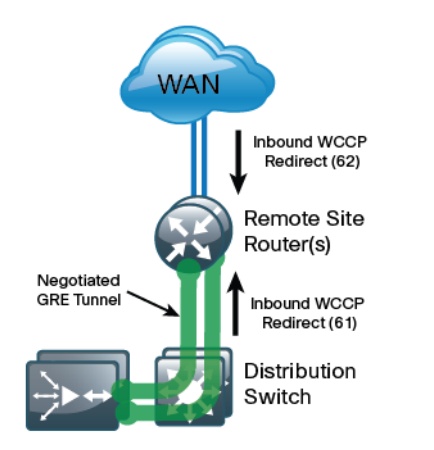

Where possible, connect the WAVE appliances through both interfaces using EtherChannel for performance and resiliency.

WCCP Version 2 is enabled on the WAN routers to redirect traffic to the WAAS appliances.

The WCCP redirect uses service groups 61 and 62 to match traffic for redirection. These services groups must be used in pairs:

- Service group 61 uses the source address to redirect traffic
- · Service group 62 uses the destination address to redirect traffic

This design uses WCCP 61 inbound on LAN-facing VLAN subinterfaces to match unoptimized data sourced from the clients destined for the data center (or other remote sites). In all cases, WCCP 62 is used inbound on WAN-facing interfaces to match optimized data sourced from the data center (or other remote sites).

Because the WAVE is connected to the data VLAN, this design requires the use of a negotiated-return GRE tunnel from the WAVE to the router. When using a GRE-negotiated return, you are not required to create a new network on the routers specifically to attach the WAVEs.

# **Deployment Details**

This deployment guide uses certain standard design parameters and references various network infrastructure services that are not located within this solution. These parameters are listed in the following table.

Table 4 - Universal design parameters

| Network service                              | Cisco SBA values | Site specific values |
|----------------------------------------------|------------------|----------------------|
| Domain name                                  | cisco.local      |                      |
| Active Directory, DNS server,<br>DHCP server | 10.4.48.10       |                      |
| Cisco ACS (Optional)                         | 10.4.48.15       |                      |
| Network Time Protocol (NTP)<br>server        | 10.4.48.17       |                      |
| SNMP read only community                     | cisco            |                      |
| SNMP read write community                    | cisco123         |                      |

### Process

Configuring the WAAS Central Manager

- 1. Configure switch for Central Manager
- 2. Install the vWAAS virtual machine
- 3. Configure the WAAS Central Manager
- 4. Enable centralized AAA

### **Configuration Checklist**

This table specifies the parameters and data, in addition to the universal design parameters that you need to set up and configure the Cisco WAAS Central Manager. For your convenience, you can enter your values in the table and refer to it when configuring the appliance. The values you enter will differ from those in this example, which are provided for demonstration purposes only.

Table 5 - Cisco WAAS network system parameters checklist

| Parameter                     | Cisco SBA values | Site specific values |
|-------------------------------|------------------|----------------------|
| Switch interface number       | 1/0/10           |                      |
| VLAN number                   | 148              |                      |
| Time zone                     | PST -8 0         |                      |
| IP address                    | 10.4.48.100/24   |                      |
| Default gateway               | 10.4.48.1        |                      |
| Host name                     | waas-wcm-1       |                      |
| Management network (optional) | 10.4.48.0/24     |                      |
| TACACS shared key (optional)  | SecretKey        |                      |

**Procedure 1** 

**Configure switch for Central Manager** 

This guide assumes that the switches have already been configured. The following steps contain only the information required to complete the connection of the switch to the Cisco WAVE appliances. For full details on switch configuration, see *Cisco SBA* —*Server Room Deployment Guide or Cisco SBA* —*Data Center Deployment Guide.* 

### Option 1. Configure the server room switch

**Step 1:** Connect the Cisco WAVE's external Ethernet port to an Ethernet port on the switch, and then return the switchport configuration to the default.

default interface GigabitEthernet1/0/10

**Step 2:** Define the switchport as an access port, and then apply quality-of-service (QoS) configuration.

interface GigabitEthernet1/0/10
description Link to WAAS-CM
switchport access vlan 148
switchport host
logging event link-status
macro apply EgressQoS
no shutdown

### Option 2. Configure the data center switch

**Step 1:** Connect the single-homed appliance to a dual-homed Cisco Fabric Extender (FEX), Define the switchport as an access port, and then apply quality-of-service (QoS) configuration.

### interface Ethernet102/1/1

switchport access vlan 148

spanning-tree port type edge

service-policy type qos input DC-FCOE+1P4Q\_INTERFACE-DSCP-QOS

# Tecl

### Tech Tip

You must assign the Ethernet interface configuration on both data center core Cisco Nexus 5500UP switches as the appliance is dual homed because it is on a dual-homed Cisco FEX.

### Procedure 2

Install the vWAAS virtual machine

### (Optional)

This procedure is only required if you are using a Cisco Virtual WAAS (Cisco vWAAS).

Cisco vWAAS is provided as an open virtual appliance (OVA). The OVA is prepackaged with disk, memory, CPU, network interface cards (NICs), and other virtual machine related configuration parameters. This is an industry standard and many virtual appliances are available in this format. Cisco provides a different OVA file for each vWAAS model.

### **Tech Tip**

The OVA files are available only in DVD media format and are not available for download on www.cisco.com at this time.

Step 1: Deploy the OVF template with the VMWare vSphere client.

**Step 2:** Before you configure Cisco vWAAS, install the vWAAS OVA on the VMware ESX/ESXi server by using vSphere.

Step 3: Configure the device by using the VMware console.

The procedures and steps for configuring the Cisco vWAAS Central Manager and vWAAS Application Accelerator devices are identical to those for the Cisco WAVE appliance and SRE form factors. Select the appropriate following procedure to complete the vWAAS configuration.

### **Procedure 3**

### **Configure the WAAS Central Manager**

Use a Cisco WAVE-594 or WAVE-294 device for the Cisco Central Manager function at the primary location to provide graphical management, configuration, and reporting for the Cisco WAAS network. This device resides in the server farm because it is not directly in the forwarding path of the WAN optimization, but provides management and monitoring services. In order to initially configure the Central Manager, you must have terminal access to the console port for basic configuration options and IP address assignment. For all Cisco WAVE devices, the factory default username is admin and the factory default password is default.

**Step 1:** Start the initial setup utility from the command line by entering the **setup** command.

|     | Parameter            | Default Value                |
|-----|----------------------|------------------------------|
| 1.  | Device Mode          | Application Accelerator      |
| 2.  | Interception Method  | WCCP                         |
| 3.  | Time Zone            | UTC 0 0                      |
| 4.  | Management Interface | GigabitEthernet 1/0          |
| 5.  | Autosense            | Enabled                      |
| 6.  | DHCP                 | Enabled                      |
| ESC | Quit ? Help          | - WAAS Default Configuration |
|     |                      |                              |

Press 'y' to select above defaults, 'n' to configure all, <1-6> to change specific default [y]: n Step 2: Configure as Central Manager.

1. Application Accelerator

2. Central Manager

Select device mode [1]: 2

Step 3: Configure the time zone.

Enter Time Zone <Time Zone Hours (-23 to 23) Minutes (0-59)> [UTC 0 0]: **PST -8 0** 

Step 4: Configure the management interface, IP address, and default gateway.

|     | No.                                                                                                    | Interface Name           | IP Address            | Network Mask            |
|-----|----------------------------------------------------------------------------------------------------|--------------------------|-----------------------|-------------------------|
|     | 1. 0                                                                                                    | GigabitEthernet 1/0      | dhcp                  |                         |
|     | 2.0                                                                                                    | GigabitEthernet 2/0      | dhcp                  |                         |
|     | Select                                                                                                    | Management Interface     | [1]: 1                |                         |
|     | Enable                                                                                                    | e Autosense for Managem  | ent Interface?        | (y/n)[y]: <b>y</b>      |
|     | Enable                                                                                                    | e DHCP for Management I  | nterface? (y/n)       | )[y]: <b>n</b>          |
|     | Enter                                                                                                    | Management Interface I   | P Address             |                         |
|     | <a.b.< td=""><td>c.d or a.b.c.d/X(option</td><td>al mask bits)&gt;</td><td>[Not configured]:</td></a.b.<> | c.d or a.b.c.d/X(option  | al mask bits)>        | [Not configured]:       |
|     | 10.4.4                                                                                                    | 48.100/24                |                       |                         |
|     | Enter                                                                                                    | Default Gateway IP Add   | ress [Not conf:       | igured]: 10.4.48.1      |
| Ste | <b>p 5:</b> C                                                                                             | onfigure the Domain Name | e System (DNS), ł     | nost, and NTP settings. |
|     | Enter                                                                                                    | Domain Name Server IP 2  | Address [Not co       | onfigured]:             |
|     | 10.4.4                                                                                                    | 18.10                    |                       |                         |
|     | Enter                                                                                                    | Domain Name(s) (Not com  | nfigured): <b>cis</b> | co.local                |
|     | Enter                                                                                                    | Host Name (None): WAAS   | -WCM-1                |                         |
|     | Enter                                                                                                    | NTP Server IP Address    | [None]: 10.4.4        | 8.17                    |

### Step 6: Select the appropriate license.

The product supports the following licenses: 1. Enterprise Enter the license(s) you purchased [1]: 1

Step 7: Verify the configuration settings, and then initiate reload.

| Ι   | Parameter            | Configured Value         |
|-----|----------------------|--------------------------|
| 1.  | Device Mode          | Central Manager          |
| 2.  | Time Zone            | PST -8 0                 |
| 3.  | Management Interface | GigabitEthernet 1/0      |
| 4.  | Autosense            | Enabled                  |
| 5.  | DHCP                 | Disabled                 |
| 6.  | IP Address           | 10.4.48.100              |
| 7.  | IP Network Mask      | 255.255.255.0            |
| 8.  | IP Default Gateway   | 10.4.48.1                |
| 9.  | DNS IP Address       | 10.4.48.10               |
| 10. | Domain Name(s)       | cisco.local              |
| 11. | Host Name            | WAAS-WCM-1               |
| 12. | NTP Server Address   | 10.4.48.17               |
| 13. | License              | Enterprise               |
| ESC | Quit ? Help ! CLI    | WAAS Final Configuration |
|     |                      |                          |

Press 'y' to select configuration, 'd' to toggle defaults display, <1-13> to change specific parameter [y]: y Apply WAAS Configuration: Device Mode changed in SETUP; New configuration takes effect after a reload. If applicable, registration with CM, CM IP address, WAAS WCCP configuration etc, are applied after the reboot. Initiate system reload? <y/n> [n] **y** 

Are you sure? <y/n> [n]: y

Next, configure the device management protocols.

Step 8: Reboot, and then log in to the Cisco WAAS Central Manager.

Step 9: Enable Secure Shell Protocol (SSH) by generating the RSA key, and then enabling the sshd service.

ssh-key-generate key-length 2048 sshd version 2 sshd enable no telnet enable

**Step 10:** Enable Simple Network Management Protocol (SNMP), which allows the network infrastructure devices to be managed by a Network Management System (NMS), and then configure SNMPv2c for a read-only and a read-write community string.

snmp-server community cisco
snmp-server community cisco123 RW

**Step 11:** If you want to limit access to the appliance, configure management access control lists (ACLs).

In networks where network operational support is centralized, you can increase network security by using an access list to limit the networks that can access your device. In this example, only devices on the 10.4.48.0/24 network are able to access the device via SSH or SNMP.

```
ip access-list extended 155
permit tcp 10.4.48.0 0.0.0.255 any eq ssh
deny tcp any any eq ssh
permit ip any any
exit
interface GigabitEthernet 1/0
ip access-group 155 in
!
ip access-list standard 55
permit 10.4.48.0 0.0.0.255
exit
snmp-server access-list 55
```

Step 12: After you make configuration changes, save the configuration.

copy running-config startup-config

**Step 13:** Reboot. The Cisco WAAS Central Manager device should be up and running after the reload completes, and be accessible to a web browser at the IP address assigned during setup, or at the associated host name if it has been configured in DNS.

### **Procedure 4**

**Enable centralized AAA** 

### (Optional)

This guide assumes that Cisco Access Control System (Cisco ACS) has already been configured. Only the procedures required to support the integration of Cisco WAAS into the deployment are included. For details on how to configure Cisco ACS, see the *Cisco SBA—Borderless Networks Device Management Using ACS Deployment Guide*.

**Step 1:** Log in to the Cisco WAAS Central Manager through the web interface (for example, https://waas-wcm-1.cisco.local:8443) by using the default user name of **admin** and password of **default**.

Next, configure the Network-Admins user group. The web interface for the Cisco WAAS Central Manager requires a user group with the proper role assigned to authorize users from an external AAA database. This step must be completed before enabling authentication, authorization, and accounting (AAA) and can only be performed by using the web interface.

### Step 2: In Admin > AAA > User Groups, click Create.

**Step 3:** In the Name field, type a name. This name must match exactly (case sensitive) the group name used on the AAA server. For example, "Network Admins" in this implementation.

| alialia                          |                     | Home Device Groups   Devices   AppNav Clusters   Locations admin | Logout |
|----------------------------------|---------------------|------------------------------------------------------------------|--------|
| cisco Cisco Wide Area A          | pplication Services | Dashboard Configure 🔻 Monitor 💌 Admin 🔍                          |        |
| Home > Admin > AAA > User Groups |                     |                                                                  |        |
| Creating New User Group          | September 2010      |                                                                  |        |
|                                  |                     | User Group Information                                           |        |
| Name:*                           | Network Admins      |                                                                  |        |
|                                  |                     | Comments                                                         |        |
|                                  |                     |                                                                  |        |
|                                  |                     |                                                                  |        |
|                                  |                     |                                                                  |        |
|                                  |                     |                                                                  |        |
| Note: * - Required Field         |                     |                                                                  |        |
|                                  |                     |                                                                  |        |
|                                  |                     |                                                                  |        |
|                                  |                     |                                                                  |        |
|                                  |                     |                                                                  |        |
|                                  |                     |                                                                  |        |
|                                  |                     |                                                                  |        |
|                                  |                     |                                                                  |        |
|                                  |                     |                                                                  |        |
|                                  |                     | Submit                                                           |        |

Step 4: After you create the group, click the **Role Management** tab, click the **X** to assign the role, and then click **Submit**.

| alada                                                         | Home Device Groups   Devices   AppNav Clusters   Locations admin   Logout |
|---------------------------------------------------------------|---------------------------------------------------------------------------|
| cisco Cisco Wide Area Application Services                    | Dashboard Configure   🔻 Monitor   🔻 Admin   👻                             |
| Home > Admin > AAA > User Groups                              |                                                                           |
| External User Group Management Role Management Domain Managem | ent                                                                       |
| 🔞 Refresh Table 🛛 👼 Assign all Roles 🛛 🏚 Remove all Roles     |                                                                           |
| Roles                                                         | Items 1-1 of 1   Rows per page: 25 💌 Go                                   |
| Filter: Name   Match if: like                                 | Go Clear Filter                                                           |
| Role                                                          | Comments                                                                  |
| 🗯 🔂 admin                                                     | Admin role                                                                |
|                                                               | Page 1 of 1 1                                                             |
|                                                               |                                                                           |
|                                                               |                                                                           |
|                                                               |                                                                           |
|                                                               |                                                                           |
|                                                               |                                                                           |
|                                                               |                                                                           |
|                                                               |                                                                           |
|                                                               |                                                                           |
|                                                               |                                                                           |
|                                                               |                                                                           |
|                                                               |                                                                           |
|                                                               |                                                                           |
|                                                               |                                                                           |
|                                                               | Submit Cancel                                                             |
|                                                               |                                                                           |

After you properly assign the role, a large, green check mark appears next to the icon.

|                                                                  | Home Device Groups   Devices   AppNav Clusters   Locations admin   Logout |
|------------------------------------------------------------------|---------------------------------------------------------------------------|
| cisco Wide Area Application Services                             | Dashboard Configure 🔻 Monitor 💌 Admin 💌                                   |
| Home > Admin > AAA > User Groups                                 |                                                                           |
| External User Group Management Role Management Domain Management |                                                                           |
| 🔞 Refresh Table 🛛 📫 Assign all Roles 🛛 🏮 Remove all Roles        |                                                                           |
| Roles                                                            | Items 1-1 of 1   Rows per page: 25 👻 Go                                   |
| Filter: Name   Match if: like                                    | Go Clear Filter                                                           |
| Role                                                             | Comments                                                                  |
| 📀 🔂 admin                                                        | Admin role                                                                |
|                                                                  | Page 1 of 1 1 4 1 1                                                       |
|                                                                  |                                                                           |
|                                                                  |                                                                           |
|                                                                  |                                                                           |
|                                                                  |                                                                           |
|                                                                  |                                                                           |
|                                                                  |                                                                           |
|                                                                  |                                                                           |
|                                                                  |                                                                           |
|                                                                  |                                                                           |
|                                                                  |                                                                           |
|                                                                  |                                                                           |
| Change submitted.                                                | Submit Cancel                                                             |

Next, configure secure user authentication. AAA controls all management access to the Cisco WAAS and Cisco WAVE devices (SSH and HTTPS).

A local admin user was created on the Cisco WAAS/WAVE during setup. This user account provides the ability to manage the device in case the centralized TACACS+ server is unavailable or in case you do not have a TACACS+ server in your organization.

# Tech Tip

The AAA configuration details shown are for the Cisco WAAS devices only. Additional configuration is required on the AAA server for successful user authorization. Do not proceed with configuring secure user authentication until you have completed the relevant steps in the *Cisco SBA—Borderless Networks Device Management Using ACS Deployment Guide.* 

**Step 5:** Enable AAA authentication for access control. The following configures TACACS+ as the primary method for user authentication (login) and user authorization (configuration).

```
tacacs key SecretKey
tacacs password ascii
tacacs host 10.4.48.15 primary
!
```

authentication login local enable secondary authentication login tacacs enable primary authentication configuration local enable secondary authentication configuration tacacs enable primary authentication fail-over server-unreachable

**Step 6:** After you make configuration changes, save the configuration. copy running-config startup-config

### Process

Configuring the WAVE Appliance

- 1. Configure switch for WAVE appliances
- 2. Configure the WAVE appliance
- 3. Configure WCCPv2 on routers

### **Configuration Checklist**

This table specifies the parameters and data, in addition to the universal design parameters, that you need to set up and configure the Cisco WAAS network. For your convenience, you can enter your values in the table and refer to it when configuring the WAAS network. The values you enter will differ from those in this example, which are provided for demonstration purposes only.

#### Table 6 - Cisco WAAS network system parameters checklist

| Parameter                                                         | Cisco SBA values<br>primary WAVE          | Cisco SBA values<br>secondary WAVE        | Site specific values |
|-------------------------------------------------------------------|-------------------------------------------|-------------------------------------------|----------------------|
| Switch inter-                                                     | 1/0/2                                     | 1/0/2                                     |                      |
| face Numbers                                                      | 2/0/2                                     | 2/0/2                                     |                      |
| VLAN number                                                       | 350                                       | 350                                       |                      |
| VLAN name<br>(optional)                                           | WAN_Service_Net                           | WAN_Service_Net                           |                      |
| Time zone                                                         | PST -8 0                                  | PST -8 0                                  |                      |
| IP address                                                        | 10.4.32.161/26                            | 10.4.32.162/26                            |                      |
| Default<br>gateway                                                | 10.4.32.129/26                            | 10.4.32.129/26                            |                      |
| WAAS Central<br>Manager                                           | 10.4.48.100                               | 10.4.48.100                               |                      |
| Hostname                                                          | WAVE-1                                    | WAVE-2                                    |                      |
| IP addresses of<br>routers inter-<br>cepting traffic<br>with WCCP | 10.4.32.241<br>10.4.32.242<br>10.4.32.243 | 10.4.32.241<br>10.4.32.242<br>10.4.32.243 |                      |
| WCCP<br>password                                                  | c1sco123                                  | c1sco123                                  |                      |
| Management<br>network<br>(optional)                               | 10.4.48.0/24                              | 10.4.48.0/24                              |                      |
| TACACS<br>shared key<br>(optional)                                | SecretKey                                 | SecretKey                                 |                      |

### Procedure 1

### **Configure switch for WAVE appliances**

There are three options for where to connect Cisco WAVE appliances. The distribution switch is the appropriate location to physically connect WAVE appliances at the WAN-aggregation site and two-tier remote sites. The access switch is the appropriate location to physically connect WAVE appliances at single-tier remote sites.

- Distribution layer switch— This device type requires a resilient connection but does not require a routing protocol. This type of connection can use a Layer 2 EtherChannel link.
- Remote site access layer switch stack or modular switch— This type of connection can use a Layer 2 EtherChannel link.
- **Remote site access layer switch** This type of connection can use a Layer 2 access interface.

This guide assumes that the switches have already been configured so it includes only the procedures required to complete the connection of the switch to the Cisco WAVE appliances. For details on how to configure a distribution layer switch, see *Cisco SBA—Borderless Networks LAN Deployment Guide*.

### **Option 1. Connect a distribution layer switch**

**Step 1:** If a VLAN does not already exist on the distribution layer switch, configure it now.

vlan 350

name WAN Service Net

**Step 2:** Configure Layer 3. Be sure to configure a VLAN interface (SVI) for every new VLAN added so devices in the VLAN can communicate with the rest of the network.

interface Vlan**350** 

ip address 10.4.32.129 255.255.255.192

no shutdown

Next, configure EtherChannel member interfaces.

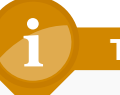

### **Tech Tip**

EtherChannel is a logical interface that bundles multiple physical LAN links into a single logical link.

**Step 3:** Connect the WAVE appliance EtherChannel uplinks in order to separate switches in the distribution layer switches or stack (for the Cisco Catalyst 4507R+E distribution layer, this separates redundant modules for additional resiliency), and then configure two or more physical interfaces to be members of the EtherChannel. It is recommended that the physical interfaces are added in multiples of two. Also, apply the egress QoS macro that was defined in the platform configuration procedure. This ensures traffic is prioritized appropriately.

# 1 Tech Tip

Configure the physical interfaces that are members of a Layer 2 EtherChannel prior to configuring the logical port-channel interface. Doing the configuration in this order allows for minimal configuration and reduces errors because most of the commands entered to a port-channel interface are copied to its members interfaces and do not require manual replication.

interface GigabitEthernet 1/0/2
description Link to WAVE port 1
interface GigabitEthernet 2/0/2
description Link to WAVE port 2
!
interface range GigabitEthernet 1/0/2, GigabitEthernet 2/0/2
switchport
macro apply EgressQoS
channel-group 7 mode on
logging event link-status
logging event bundle-status

Next, configure the EtherChannel. An access mode interface is used for the connection to the Cisco WAVE appliance.

**Step 4:** Assign the VLAN created at the beginning of the procedure to the interface. When using EtherChannel, the port channel number must match the channel group configured in Step 3.

interface Port-channel 7
description EtherChannel link to WAVE
switchport access vlan 350
logging event link-status
no shutdown

# Option 2. Connect a remote site access layer switch stack or modular switch

Next, configure EtherChannel member interfaces. The physical interfaces that are members of a Layer 2 EtherChannel are configured prior to configuring the logical port-channel interface. Doing the configuration in this order allows for minimal configuration and reduces errors because most of the commands entered to a port-channel interface are copied to its members' interfaces and do not require manual replication.

# 1 Tech Tip

EtherChannel is a logical interface which bundles multiple physical LAN links into a single logical link.

**Step 1:** Connect the WAVE appliance EtherChannel uplinks to separate switches in the stack, and in the case of the Cisco Catalyst 4507R+E access layer, to separate redundant modules for additional resiliency, and then configure two or more physical interfaces to be members of the EtherChannel and return their switchport configuration to the default. It is recommended that they are added in multiples of two. Also, apply the egress QoS macro that was defined in the platform configuration procedure. This ensures traffic is prioritized appropriately.

```
default interface GigabitEthernet 1/0/2
default interface GigabitEthernet 2/0/2
!
interface GigabitEthernet 1/0/2
description Link to WAVE port 1
interface GigabitEthernet 2/0/2
```

### description Link to WAVE port 2

!
interface range GigabitEthernet 1/0/2, GigabitEthernet 2/0/2
switchport
macro apply EgressQoS
channel-group 7 mode on
logging event link-status
logging event bundle-status

Next, configure the EtherChannel. You use an access mode interface for the connection to the Cisco WAVE appliance.

**Step 2:** Assign the data VLAN to the interface. When using EtherChannel, the port channel number must match the channel group configured in the previous step.

interface Port-channel 7
description EtherChannel link to WAVE
switchport access vlan 64
ip arp inspection trust
logging event link-status
no shutdown

### Option 3. Connect a remote site access layer switch

**Step 1:** Connect the Cisco WAVE's external Ethernet port to an Ethernet port on the remote site's access switch, and then return the switchport configuration to the default.

default interface GigabitEthernet1/0/3

**Step 2:** Define the switchport in the remote-site access switch as an access port for the data VLAN, and then apply port-security and QoS configuration.

interface GigabitEthernet1/0/3
description Link to WAVE
switchport access vlan 64
switchport host
ip arp inspection trust
logging event link-status
macro apply EgressQoS
no shutdown

### Procedure 2

### **Configure the WAVE appliance**

You can deploy a cluster of Cisco WAVE appliances at the WAN-aggregation site in order to provide the headend termination for Cisco WAAS traffic to and from the remote sites across the WAN. You then connect these devices directly to the distribution-layer switch, using GRE-negotiated return to communicate with the WCCP routers. If you don't want resiliency for application acceleration at the WAN-aggregation site, you can deploy an appliance individually, instead of in a cluster.

You can also deploy Cisco WAVE appliances at WAN remote sites, either individually or as part of a WAVE cluster. You should use this procedure to configure WAN remote-site WAVE appliances. You use the same setup utility that you used in the initial configuration of the Cisco WAAS Central Manager to set up WAVE appliance devices. These devices require only basic setup through their console port to assign initial settings. After you complete this setup, you can perform all management of the WAAS network through the WAAS Central Manager console.

Initial configuration of the Cisco WAVE application accelerators requires terminal access to the console port for basic configuration options and IP address assignment. For all Cisco WAVE devices, the factory default user name is **admin** and the factory default password is **default**.

The setup utility configuration steps for the application accelerator Cisco WAVEs are similar to the setup of the Cisco WAAS Central Manager, but the steps begin to differ after you choose application-accelerator as the device mode. After you choose this mode, the setup script changes to allow you to register the WAVE with the existing Central Manager, and to define the traffic interception method as WCCP.

For all Cisco WAVE devices, the factory default username is admin and the factory default password is default.

**Step 1:** Run setup. You can start the initial setup utility from the command line by entering the **setup** command.

|     | Parameter            | Default Value              |  |
|-----|----------------------|----------------------------|--|
| 1.  | Device Mode          | Application Accelerator    |  |
| 2.  | Interception Method  | WCCP                       |  |
| 3.  | Time Zone            | UTC 0 0                    |  |
| 4.  | Management Interface | GigabitEthernet 1/0        |  |
| 5.  | Autosense            | Enabled                    |  |
| 6.  | DHCP                 | Enabled                    |  |
| ESC | Quit ? Help ———      | WAAS Default Configuration |  |

Press 'y' to select above defaults, 'n' to configure all, <1- 6> to change specific default [y]: n

Step 2: Configure the appliance as an application accelerator.

- 1. Application Accelerator
- 2. AppNav Controller
- 3. Central Manager
- Select device mode [1]: 1

Step 3: Configure the interception method.

- 1. WCCP
- 2. Other

Select Interception Method [1]: 1

Step 4: Configure the time zone.

Enter Time Zone <Time Zone Hours(-23 to 23) Minutes(0-59)> [UTC 0 0]: **PST -8 0**  **Step 5:** Configure the management interface, IP address, and default gateway.

No. Interface Name IP Address Network Mask 1. GigabitEthernet 1/0 dhcp 2. GigabitEthernet 2/0 dhcp Select Management Interface [1]: 1 Enable Autosense for Management Interface? (y/n)[y]: y Enable DHCP for Management Interface? (y/n)[y]: n Enter Management Interface IP Address <a.b.c.d or a.b.c.d/X(optional mask bits)> [Not configured]: 10.4.32.161/26 Enter Default Gateway IP Address [Not configured]: 10.4.32.129 Enter Central Manager IP Address (WARNING: An invalid entry will cause SETUP to take a long time when applying WAAS configuration) [None]: 10.4.48.100 **Step 6:** Configure the DNS, host, and NTP settings. Enter Domain Name Server IP Address [Not configured]: 10.4.48.10 Enter Domain Name(s) (Not configured): cisco.local Enter Host Name (None): WAVE-1 Enter NTP Server IP Address [None]: 10.4.48.17 Step 7: Configure the WCCP router list. Enter WCCP Router (max 4) IP Address list (ip1 ip2 ...) []: 10.4.32.241 10.4.32.242 10.4.32.243

**Step 8:** Select the appropriate license.

The product supports the following licenses:

- 1. Transport
- 2. Enterprise
- 3. Enterprise & Video
- 4. Enterprise & Virtual-Blade
- 5. Enterprise, Video & Virtual-Blade

Enter the license(s) you purchased [2]: 2

Step 9: Verify the configuration settings.

| I   | Parameter            | Configured Value         |
|-----|----------------------|--------------------------|
| 1.  | Device Mode          | Application Accelerator  |
| 2.  | Interception Method  | WCCP                     |
| 3.  | Time Zone            | PST -8 0                 |
| 4.  | Management Interface | GigabitEthernet 1/0      |
| 5.  | Autosense            | Enabled                  |
| 6.  | DHCP                 | Disabled                 |
| 7.  | IP Address           | 10.4.32.161              |
| 8.  | IP Network Mask      | 255.255.255.192          |
| 9.  | IP Default Gateway   | 10.4.32.129              |
| 10. | CM IP Address        | 10.4.48.100              |
| 11. | DNS IP Address       | 10.4.48.10               |
| 12. | Domain Name(s)       | cisco.local              |
| 13. | Host Name            | WAVE-1                   |
| 14. | NTP Server Address   | 10.4.48.17               |
| 15. | WCCP Router List     | 10.4.32.241 10.4.32.242  |
| 10. | 4.32.243             |                          |
| 16. | License              | Enterprise               |
| ESC | Quit ? Help ! CLI    | WAAS Final Configuration |

Press 'y' to select configuration, <F2> to see all configuration, 'd' to toggle defaults display, <1-16> to change specific parameter [y]: y Applying WAAS configuration on WAE ... May take a few seconds to complete ...

**Step 10:** In the EXEC mode, enable the propagation of local configuration changes to the WAAS Central Manager.

cms lcm enable

**Step 11:** If you are connecting the Cisco WAAS to a distribution switch or switch stack, configure the port-channel connection and register it to the Cisco WAAS Central Manager.

```
interface GigabitEthernet 1/0
no ip address 10.4.32.161 255.255.255.192
exit
1
primary-interface PortChannel 1
1
interface PortChannel 1
ip address 10.4.32.161 255.255.255.192
exit
1
interface GigabitEthernet 1/0
channel-group 1
exit
interface GigabitEthernet 2/0
channel-group 1
no shutdown
exit
```

There are several additional, non-default settings that you can enable on the Cisco WAVE devices in order to complete the configuration. These setting are configured in the next steps.

**Step 12:** Configure the GRE negotiated return. All Cisco WAVE devices use GRE-negotiated return with their respective WCCP routers.

no wccp tcp-promiscuous service-pair 1 2 wccp tcp-promiscuous service-pair 61 62 redirect-method gre wccp tcp-promiscuous service-pair 61 62 egress-method wccp-gre

**Step 13:** Configure WCCP router list. This design uses authentication between the routers and WAVE.

If any of the WCCP routers are Cisco ASR1000 Series routers, then change the default setting of hash-source-ip to mask-assign. This change must be made for WCCP to operate properly and is made on the WAVEs, not on the routers.

wccp tcp-promiscuous service-pair 61 62 router-list-num 7
wccp tcp-promiscuous service-pair 61 62 assignment-method mask

wccp tcp-promiscuous service-pair 61 62 password **clscol23** wccp tcp-promiscuous service-pair 61 62 enable

All other router platforms can use the default setting:

wccp tcp-promiscuous service-pair 61 62 router-list-num 7 wccp tcp-promiscuous service-pair 61 62 password **clsco123** wccp tcp-promiscuous service-pair 61 62 enable

Next, configure device management protocols.

**Step 14:** Log in to the Cisco WAVE, and then enable SSH by generating the RSA key and enabling the sshd service.

ssh-key-generate key-length 2048
sshd version 2
sshd enable
no telnet enable

**Step 15:** Enable Simple Network Management Protocol (SNMP). This allows the network infrastructure devices to be managed by a Network Management System (NMS). Configure SNMPv2c for both a read-only and a read-write community string.

snmp-server community cisco
snmp-server community cisco123 RW

**Step 16:** If you want to limit access to the appliance, configure management ACLs.

In networks where network operational support is centralized you can increase network security by using an access list to limit the networks that can access your device. In this example, only devices on the 10.4.48.0/24 network are able to access the device via SSH or SNMP.

```
ip access-list extended 155
permit tcp 10.4.48.0 0.0.0.255 any eq ssh
deny tcp any any eq ssh
permit ip any any
exit
interface PortChannel 1
    ip access-group 155 in
!
ip access-list standard 55
permit 10.4.48.0 0.0.0.255
exit
snmp-server access-list 55
```

**Step 17:** If you have a centralized TACACS+ server, configure secure user authentication as the primary method for user authentication (login) and user authorization (configuration) by enabling AAA authentication for access control. AAA controls all management access to the Cisco WAAS and Cisco WAVE devices (SSH and HTTPS).

### **Tech Tip**

A factory default local admin user was created on the Cisco WAAS/Cisco WAVE during setup. This user account provides the ability to manage the device in case the centralized TACACS+ server is unavailable, or if you do not have a TACACS+ server in your organization.

tacacs key SecretKey
tacacs password ascii
tacacs host 10.4.48.15 primary
!
authentication login local enable secondary
authentication login tacacs enable primary
authentication configuration local enable secondary
authentication configuration tacacs enable primary
authentication fail-over server-unreachable

**Step 18:** After you make configuration changes, in the EXEC mode save the configuration.

copy running-config startup-config

**Step 19:** If you are deploying a cluster of Cisco WAVE appliances, repeat Procedure 10 through Procedure 2 for the resilient appliance.

### Procedure 3

**Configure WCCPv2 on routers** 

This guide assumes that the router has already been configured. Only the procedures required to support the integration of Cisco WAAS into the deployment are included. For details on how to configure a WAN router, see the Cisco SBA—Borderless Networks MPLS WAN Deployment Guide, VPN WAN Deployment Guide, or Layer 2 WAN Deployment Guide.

In this design, WCCP diverts network traffic destined for the WAN to the Cisco WAAS system for optimization. This method provides for a clean deployment with minimal additional cabling, and requires both the WAN-aggregation and remote-site routers to be configured for WCCP.

**Step 1:** Configure global WCCP parameters and enable services 61 and 62, and then configure a group-list and password. Permit only the on-site WAVE appliances in the group-list to prevent unauthorized Cisco WAVE devices from joining the WAAS cluster.

You must enable services 61 and 62 for WCCP redirect for Cisco WAAS. As a best practice, exempt certain critical traffic types from WCCP redirect by using a redirect list.

| <pre>ip wccp 61 redirect-list WAAS-REDIRECT-LIST group-list WAVE</pre> |
|------------------------------------------------------------------------|
| password <b>clsco123</b>                                               |
| <pre>ip wccp 62 redirect-list WAAS-REDIRECT-LIST group-list WAVE</pre> |
| password <b>clscol23</b>                                               |
| !                                                                      |
| ip access-list standard <b>WAVE</b>                                    |
| permit 10.4.32.161                                                     |
| permit 10.4.32.162                                                     |
| ip access-list extended WAAS-REDIRECT-LIST                             |
| remark WAAS WCCP Redirect List                                         |
| deny tcp any any eq 22                                                 |
| deny tcp any eq 22 any                                                 |
| deny tcp any eq telnet any                                             |
| deny tcp any any eq telnet                                             |
| deny tcp any eq tacacs any                                             |
| deny tcp any any eq tacacs                                             |
| deny <b>tcp any eq bgp any</b>                                         |
| deny <b>tcp any any eq bgp</b>                                         |
| deny <b>tcp any any eq 123</b>                                         |
| deny tcp any eq 123 any                                                |
| permit <b>top any any</b>                                              |

**Step 2:** Configure WCCP redirection for traffic from the LAN. Be sure to identify specific interfaces where traffic to and from the WAN are intercepted.

Traffic from the LAN is intercepted with service 61 inbound on all LAN interfaces. It is not necessary to configure WCCP interception on voice interfaces and voice VLANs.

If the LAN interface is a Layer 3 interface, define WCCP redirection on the interface directly.

### interface Port-Channel 1

ip wccp 61 redirect in

If the LAN interface is a VLAN trunk, define WCCP redirection on the data VLAN subinterface.

interface GigabitEthernet0/2.64

ip wccp 61 redirect in

Next, configure WCCP redirection for traffic from the WAN.

**Step 3:** If you want to configure a Cisco WAN router, except a DMVPN hub router, do the following.

Traffic from the WAN is intercepted with service 62 inbound on all WAN interfaces, including DMVPN tunnel interfaces (but not their underlying physical interfaces).

interface GigabitEthernet 0/3

ip wccp 62 redirect in

Step 4: If you want to configure DMVPN hub routers, do the following.

DMVPN hub routers require WCCP 62 outbound on the LAN interface to support dynamic creation of spoke to spoke tunnels. Traffic from the WAN is intercepted with service 62 outbound on the LAN interfaces.

interface PortChannel 1

ip wccp 62 redirect out

**Step 5:** If LAN interfaces are VLAN trunks, define WCCP redirection on the data VLAN subinterface.

interface GigabitEthernet0/2.64

ip wccp 61 redirect out

Step 6: After you make configuration changes, save the configuration.

```
copy running-config startup-config
```

**Step 7:** If you have multiple WAN routers at the site or multiple WAN interfaces on a single router, repeat the steps in this procedure for each WAN facing interface.

### Process

Configuring WAAS on the Services Ready Engine

- 1. Configure remote switch for WAVE SRE
- 2. Configure the WAVE SRE
- 3. Configure WCCPv2 on Routers

### **Configuration Checklist**

This table specifies the parameters and data, in addition to the universal design parameters that you need to set up and configure the Cisco WAAS SRE. For your convenience, you can enter your values in the table and refer to it when configuring the SRE. The values you enter will differ from those in this example, which are provided for demonstration purposes only.

| Parameter                                      | Cisco SBA values primary WAVE | Cisco SBA values<br>secondary WAVE | Site specific values |
|------------------------------------------------|-------------------------------|------------------------------------|----------------------|
| Switch inter-<br>face number                   | 1/0/3                         | 1/0/4                              |                      |
| VLAN number                                    | 64                            | 64                                 |                      |
| Time zone                                      | PST -8 0                      | PST -8 0                           |                      |
| IP address                                     | 10.5.52.8/24                  | 10.5.52.9/24                       |                      |
| Default<br>gateway                             | 10.5.52.1/24                  | 10.5.52.1/24                       |                      |
| WAAS central manager                           | 10.4.48.100                   | 10.4.48.100                        |                      |
| Hostname                                       | WAVE-sre-1                    | WAVE-sre-2                         |                      |
| IP addresses of                                | 10.255.251.203 (r1)           | 10.255.251.203 (r1)                |                      |
| routers inter-<br>cepting traffic<br>with WCCP | 10.255.253.203<br>(r2)        | 10.255.253.203<br>(r2)             |                      |
| WCCP<br>password                               | c1sco123                      | c1sco123                           |                      |
| Management<br>network<br>(optional)            | 10.4.48.0/24                  | 10.4.48.0/24                       |                      |
| TACACS<br>shared key<br>(optional)             | SecretKey                     | SecretKey                          |                      |

### Procedure 1

**Configure remote switch for WAVE SRE** 

The access switch is the appropriate location to physically connect Cisco WAVE SREs at single-tier remote sites. Regardless of the switch type—single switch, switch stack, or modular—this type of connection must use a Layer 2 access interface.

This guide assumes that the LAN switch has already been configured. Only the procedures required to complete the connection of the switch to the Cisco WAVE appliances are included. For details on how to configure switches, see *Cisco SBA*—Borderless Networks LAN Deployment Guide. **Step 1:** Connect the Cisco WAVE's external Ethernet port to an Ethernet port on the remote site's access switch, and then return the switchport configuration to the default.

default interface GigabitEthernet1/0/3

**Step 2:** Define the switchport in the remote-site access switch as an access port for the data VLAN, and then apply port-security and QoS configuration.

interface GigabitEthernet1/0/3
description Link to WAVE
switchport access vlan 64
switchport host
ip arp inspection trust
logging event link-status
macro apply EgressQoS
no shutdown

### Procedure 2

**Configure the WAVE SRE** 

This guide assumes that the router has already been configured. Only the procedures required to support the integration of Cisco WAAS into the deployment are included. For details on how to configure the WAN router, see the Cisco SBA—Borderless Networks MPLS WAN Deployment Guide, VPN WAN Deployment Guide, or Layer 2 WAN Deployment Guide.

You can use a variety of Cisco WAVE appliances or SRE form-factors for the remote-site Cisco WAAS equipment in this design, depending on the performance requirements.

You can insert the SRE modules directly into a corresponding module slot in the remote-site router and configure them somewhat differently from the appliances. If you are using an appliance, you can follow the WAN-Aggregation Cisco WAVE device set of procedures with remote-site addressing parameters.

Although the remote-site router can potentially communicate directly with the SRE by using the router backplane, this design uses the external interfaces on the modules, which allows for a consistent design implementation regardless of the chosen Cisco WAVE device. You must enable the SM interface and assign an arbitrary (locally significant only) IP address in order for the SM interface to be accessed through a console session from the host router.

You must connect the external interface to the data network on the access or distribution switch for this configuration to work properly.

Step 1: Configure console access and SRE IP addresses on the host router by entering the following commands on the host router. This permits console access to the SRE modules.

### interface SM1/0

ip address 192.0.2.2 255.255.255.252

service-module external ip address 10.5.52.8 255.255.255.0 service-module ip default-gateway 10.5.52.1 no shutdown

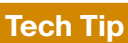

The IP address assigned 192.0.2.2 to SM/0 is arbitrary in this design and only locally significant to the host router.

Next, if AAA has been enabled on the router, configure an AAA exemption for SRE devices.

Configuring an exemption on the router is required because ehen AAA is enabled on the router, you will be prompted for both a router login and a Cisco WAAS login; which can be confusing. Disabling the initial router authentication requires you to create an AAA method, which you then apply to the specific line configuration on the router associated with the SRE.

### Step 2: Create the AAA login method.

aaa authentication login MODULE none

Step 3: Determine which line number is assigned to SRE. The example output below shows line 67.

```
RS203-2921-1# show run | begin line con 0
line con 0
 logging synchronous
line aux 0
line 67
no activation-character
no exec
 transport preferred none
 transport input all
 transport output pad telnet rlogin lapb-ta mop udptn v120 ssh
 stopbits 1
```

flowcontrol software line vtv 0 4 transport preferred none transport input ssh

Step 4: Restrict access to the SRE console by creating an access-list. The access-list number is arbitrary, but the IP address must match the address assigned to the SM interface in Step 1.

```
access-list 67 permit 192.0.2.2
```

Step 5: Assign the method to the appropriate line.

```
line 67
 login authentication MODULE
 access-class 67 in
 transport output none
```

**Step 6:** Connect to the Cisco WAVE console by using a session from the host router.

After the IP address is assigned, and the interface is enabled, it is possible to open a session on the Cisco WAVE and run the setup script. For all WAVE devices, the factory default username is admin and the factory default password is default.

Note that if you are using secure user authentication on the router and have not created a AAA exemption, you must first authenticate with a valid router login credential before logging into the Cisco WAVE console session.

```
RS203-2921-1# service-module sm 1/0 session
```

Step 7: Run setup. You can start the initial setup utility from the command line by entering the setup command.

| Parameter               | Default Value              |
|-------------------------|----------------------------|
| Device Mode             | Application Accelerator    |
| 1. Interception Method  | WCCP                       |
| 2. Time Zone            | UTC 0 0                    |
| 3. Management Interface | GigabitEthernet 1/0        |
| (internal)              |                            |
| Autosense               | Disabled                   |
| DHCP                    | Disabled                   |
| ESC Quit ? Help         | WAAS Default Configuration |

Press 'y' to select above defaults, 'n' to configure all, <1-3> to changespecific default [y]: n

Step 8: Configure the interception method.

- 1. WCCP
- 2. Other

Select Interception Method [1]: 1

Step 9: Configure the time zone.

Enter Time Zone <Time Zone Hours(-23 to 23) Minutes(0-59)> [UTC 0 0]: **PST -8 0** 

**Step 10:** Configure the management interface, IP address, and default gateway.

This design uses the external interface as the management interface.

```
No. Interface Name IP Address Network Mask

1. GigabitEthernet 1/0 unassigned unassigned

(internal)

2. GigabitEthernet 2/0 dhcp

(external)

Select Management Interface [1]: 2

Enable Autosense for Management Interface? (y/n)[y]: y

Enable DHCP for Management Interface? (y/n)[y]: n
```

### **Tech Tip**

If you receive the following warning, you may disregard it because the IP address configuration was provided previously.

\*\*\* You have chosen to disable DHCP! Any network configuration learnt from DHCP server will be unlearnt! SETUP will indicate failure as the management interface cannot be brought up - Please make sure WAVE Management Interface IP address and Default Gateway are configured from the Router; Press ENTER to continue: Step 11: Configure the Cisco WAAS Central Manager address.
Enter Central Manager IP Address (WARNING: An invalid entry
will cause SETUP to take a long time when applying WAAS
configuration) [None]: 10.4.48.100

### Step 12: Configure DNS, host, and NTP settings.

Enter Domain Name Server IP Address [Not configured]: 10.4.48.10 Enter Domain Name(s) (Not configured): cisco.local Enter Host Name (None): WAVE-SRE-1 Enter NTP Server IP Address [None]: 10.4.48.17

Step 13: Configure the WCCP router list.

Enter WCCP Router (max 4) IP Address list (ip1 ip2 ...) []: 10.255.251.203 10.255.253.203

### Step 14: Select the appropriate license.

The product supports the following licenses:

- 1. Transport
- 2. Enterprise

5

6 7 8

3. Enterprise & Video

Enter the license(s) you purchased [2]: 2

Step 15: Verify the configuration settings.

| Parameter               | Configured Value    |
|-------------------------|---------------------|
| 1. Interception Method  | WCCP                |
| 2. Time Zone            | PST -8 0            |
| 3. Management Interface | GigabitEthernet 2/0 |
| (external)              |                     |
| 4. Autosense            | Enabled             |

| DHCP               | Disabled      |
|--------------------|---------------|
| IP Address         | 10.5.52.8     |
| IP Network Mask    | 255.255.255.0 |
| IP Default Gateway | 10.5.52.1     |
| CM IP Address      | 10.4.48.100   |
| DNS IP Address     | 10.4.48.10    |
| Domain Name(s)     | cisco.local   |

9. Host Name WAVE-SRE-1

| 10. | NTP Server Address | 10.4.48.17                    |
|-----|--------------------|-------------------------------|
| 11. | WCCP Router List   | 10.255.251.203 10.255.253.203 |
| 12. | License            | Enterprise                    |
| ESC | Quit ? Help ! CLI  |                               |

Press 'y' to select configuration, <F2> to see all configuration, 'd' to toggle defaults display, <1-12> to change specific parameter [y]:  $\mathbf{y}$ 

### Router WCCP configuration

First WCCP router IP in the WCCP router list seems to be an external address; WCCP configuration on external routers is not allowed through SETUP. Please press ENTER to apply WAAS configuration on WAVE ...

Applying WAAS configuration on WAE ...

May take a few seconds to complete ...

WAAS configuration applied successfully !!

Saved configuration to memory.

Press ENTER to continue ...

**Step 16:** When you are prompted with a recommended router WCCP configuration template, you don't have to retain the information. This router configuration is covered in depth in a following procedure.

**Step 17:** In the EXEC mode, enable the propagation of local configuration changes to the WAAS Central Manager.

cms lcm enable

**Step 18:** Configure the GRE negotiated return. All Cisco WAVE devices use GRE-negotiated return with their respective WCCP routers.

no wccp tcp-promiscuous service-pair 1 2

wccp tcp-promiscuous service-pair 61 62 redirect-method gre wccp tcp-promiscuous service-pair 61 62 egress-method wccp-gre

**Step 19:** Configure WCCP router list. This design uses authentication between the routers and WAVE.

If any of the WCCP routers are Cisco ASR1000 Series routers, then change the default setting of hash-source-ip to mask-assign. This change must be made for WCCP to operate properly and is made on the WAVEs, not on the routers.

wccp tcp-promiscuous service-pair 61 62 router-list-num 7 wccp tcp-promiscuous service-pair 61 62 assignment-method mask wccp tcp-promiscuous service-pair 61 62 password **clsco123** wccp tcp-promiscuous service-pair 61 62 enable

All other router platforms can use the default setting:

wccp tcp-promiscuous service-pair 61 62 router-list-num 7 wccp tcp-promiscuous service-pair 61 62 password **clsco123** wccp tcp-promiscuous service-pair 61 62 enable

Next, configure device management protocols.

**Step 20:** Log in to the Cisco WAVE, and then enable SSH by generating the RSA key and enabling the sshd service.

ssh-key-generate key-length 2048
sshd version 2
sshd enable
no telnet enable

**Step 21:** Enable Simple Network Management Protocol (SNMP) in order to allow the network infrastructure devices to be managed by a Network Management System (NMS), and then configure SNMPv2c both for a read-only and a read-write community string.

snmp-server community cisco
snmp-server community cisco123 RW

**Step 22:** If you want to limit access to the appliance, configure management ACLs.

In networks where network operational support is centralized, you can increase network security by using an access list to limit the networks that can access your device. In this example, only devices on the 10.4.48.0/24 network are able to access the device via SSH or SNMP.

```
ip access-list extended 155
permit tcp 10.4.48.0 0.0.0.255 any eq ssh
deny tcp any any eq ssh
permit ip any any
exit
interface GigabitEthernet 1/0
ip access-group 155 in
!
ip access-list standard 55
permit 10.4.48.0 0.0.0.255
exit
snmp-server access-list 55
```

**Step 23:** If you have a centralized TACACS+ server, configure secure user authentication as the primary method for user authentication (login) and user authorization (configuration) by enabling AAA authentication for access control. AAA controls all management access to the Cisco WAAS and Cisco WAVE devices (SSH and HTTPS).

## **Tech Tip**

A factory default local admin user was created on the Cisco WAAS/Cisco WAVE during setup. This user account provides the ability to manage the device in case the centralized TACACS+ server is unavailable, or if you do not have a TACACS+ server in your organization.

tacacs key SecretKey
tacacs password ascii
tacacs host 10.4.48.15 primary
!
authentication login local enable secondary
authentication login tacacs enable primary
authentication configuration local enable secondary
authentication configuration tacacs enable primary
authentication fail-over server-unreachable

**Step 24:** After you make configuration changes, in the EXEC mode save the configuration.

copy running-config startup-config

Each Cisco WAVE registers with the Cisco WAAS Central Manager as it becomes active on the network.

**Step 25:** If you want to verify the Cisco WAVE registration, you can use the **show cms info** command on the respective WAVE or via the web interface to the Cisco WAAS Central Manager.

**Step 26:** When this configuration is complete, you can return the session to the command line of the host router by entering the escape sequence **Ctrl-Shift-6, 6** again,then **x**.

**Step 27:** If you are deploying a cluster of Cisco WAVE appliances, repeat Procedure 1 Procedure 1 through Procedure 2 for the resilient appliance.

Procedure 3

**Configure WCCPv2 on Routers** 

In this design, WCCP diverts network traffic destined for the WAN to the Cisco WAAS system for optimization. This method provides for a clean deployment with minimal additional cabling, and requires both the WAN-aggregation and remote-site routers to be configured for WCCP.

This guide assumes that the router has already been configured. Only the procedures required to support the integration of Cisco WAAS into the deployment are included. Full details on WAN router configuration are included in the Cisco SBA—Borderless Networks MPLS WAN Deployment Guide, VPN WAN Deployment Guide, or Layer 2 WAN Deployment Guide.

**Step 1:** Configure global WCCP parameters, enable services 61 and 62, and then configure a group-list and password. Permit only the on-site WAVE appliances in the group-list to prevent unauthorized Cisco WAVE devices from joining the WAAS cluster.

You must enable services 61 and 62 for WCCP redirect for Cisco WAAS. These services should be using WCCP Version 2. As a best practice, exempt certain critical traffic types from WCCP redirect by using a redirect list.

ip wccp 61 redirect-list WAAS-REDIRECT-LIST group-list WAVE

| password | d c1sco123                                          |
|----------|-----------------------------------------------------|
| ip wccp  | 62 redirect-list WAAS-REDIRECT-LIST group-list WAVE |
| password | d clscol23                                          |
| !        |                                                     |
| ip acces | ss-list standard <b>WAVE</b>                        |
| permit   | 10.5.52.8                                           |
| permit   | 10.5.52.9                                           |
| ip acces | ss-list extended WAAS-REDIRECT-LIST                 |
| remark   | WAAS WCCP Redirect List                             |
| deny     | tcp any any eq 22                                   |
| deny     | tcp any eq 22 any                                   |
| deny     | tcp any eq telnet any                               |
| deny     | tcp any any eq telnet                               |
| deny     | tcp any eq tacacs any                               |
| deny     | tcp any any eq tacacs                               |
| deny     | tcp any eq bgp any                                  |
| deny     | tcp any any eq bgp                                  |
| deny     | tcp any any eq 123                                  |
| deny     | tcp any eq 123 any                                  |
| permit   | tcp any any                                         |

### Step 2: Configure WCCP redirection for traffic from the LAN.

Specific interfaces must be identified where traffic to and from the WAN are intercepted.

Traffic from the LAN is intercepted with service 61 inbound on all LAN interfaces. It is not necessary to configure WCCP interception on voice interfaces and voice VLANs.

If the LAN interface is a Layer 3 interface, define WCCP redirection on the interface directly.

interface Port-Channel 1

```
ip wccp 61 redirect in
```

If the LAN interface is a VLAN trunk, define WCCP redirection on the data VLAN subinterface.

```
interface GigabitEthernet0/2.64
```

ip wccp 61 redirect in

Step 3: Configure WCCP redirection for traffic from the WAN.

Traffic from the WAN is intercepted with service 62 inbound on all WAN interfaces, including DMVPN tunnel interfaces (but not their underlying physical interfaces).

interface GigabitEthernet 0/3

ip wccp 62 redirect in

Step 4: After you make configuration changes, save the configuration.

```
copy running-config startup-config
```

**Step 5:** If you have multiple WAN routers at the site, repeat Step 1 through Step 4 for each WAN router.

### Process

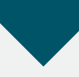

Configuring WAAS Express

- 1. Configure the Central Manager for WAASx
- 2. Create WAAS Express user
- 3. Configure WAAS Express routers

### **Configuration Checklist**

This table specifies the parameters and data, in addition to the universal design parameters that you need to set up and configure Cisco WAAS Express. For your convenience, you can enter your values in the table and refer to it when configuring the router. The values you enter will differ from those in this example, which are provided for demonstration purposes only.

Table 8 - Cisco WAAS network system parameters checklist

| Parameter            | Cisco SBA values<br>Primary WAVE | Site specific<br>values |
|----------------------|----------------------------------|-------------------------|
| WAAS Central Manager | 10.4.48.100                      |                         |
| WAASx username       | waasx                            |                         |
| WAASx password       | c1sco123                         |                         |

### Procedure 1

**Configure the Central Manager for WAASx** 

You can use the Cisco WAAS Central Manager to centrally manage WAASx routers, similar to a Cisco WAVE appliance. You must define a user name and password for the WAAS Central Manager to use to access the WAASx routers for monitoring and management. You secure these communications by using HTTPS, which requires the use of digital certificates.

First, configure login and password credentials for the Cisco WAASx router by using the Cisco WAAS Central Manager web interface (https://waas-wcm-1.cisco.local:8443). You can do this by editing the WAASx global credentials.

Step 1: Click Admin > Security > WAAS Express > Global Credentials.

| alialia cissa mida                                                                                                  | Anna Analization Comisso                        | Home Device Groups   Devices   Appnav Clusters   Cocations admini   Cogour                                                                                                    |
|----------------------------------------------------------------------------------------------------|-------------------------------------------------|----------------------------------------------------------------------------------------------------|
| cisco Cisco wide Area Application Services                                                                          |                                                 | Dashboard Configure 💌 Monitor 💌 Admin 🔍                                                                                                    |
| Iome > Admin > Security > WAA                                                                                       | S Express > Global Credentials                  |                                                                                                    |
| Configure WAAS Ex                                                                                                   | press Global Credentials                        | S Print                                                                                                    |
|                                                                                                    |                                                 | Configure WAAS Express Global Credentials                                                                                                    |
| User Name: Waasx i User Name is required if "p http suffertication localisas' is configu<br>WAAS Express device(s). |                                                 | i User Name is required if 'ip http authentication local/aaa' is configured on the WAAS Express device(s).                                                                                                    |
| Password:*                                                                                                    | •••••                                           |                                                                                                    |
| * *                                                                                                    |                                                 |                                                                                                    |
| te: - Required Field                                                                                                |                                                 |                                                                                                    |
|                                                                                                    |                                                 |                                                                                                    |
|                                                                                                    |                                                 |                                                                                                    |
| onfiguring global credent                                                                                           | ials will not be applied on the WAA             | S Express device(s). Performing changes to credentials may impact communication between Central Manage                                                                                                    |
| onfiguring global credent<br>d WAAS Express Device                                                                  | ials will not be applied on the WAA             | S Express device(s). Performing changes to credentials may impact communication between Central Manage                                                                                                    |
| onfiguring global credent<br>d WAAS Express Device                                                                  | ials will not be applied on the WAA             | IS Express device(s). Performing changes to credentials may impact communication between Central Manage                                                                                                    |
| onfiguring global credent<br>d WAAS Express Device                                                                  | ials will not be applied on the WAA             | S Express device(s). Performing changes to credentials may impact communication between Central Manage                                                                                                    |
| onfiguring global credent<br>d WAAS Express Device                                                                  | iials will not be applied on the WAA            | IS Express device(s). Performing changes to credentials may impact communication between Central Manage                                                                                                    |
| onfiguring global credent<br>d WAAS Express Device                                                                  | ials will not be applied on the WA <sup>a</sup> | S Express device(s). Performing changes to credentials may impact communication between Central Manage                                                                                                    |
| onfiguring global credent<br>d WAAS Express Device                                                                  | ials will not be applied on the WAA             | IS Express device(s). Performing changes to credentials may impact communication between Central Manage                                                                                                    |
| onfiguring global credent<br>d WAAS Express Device                                                                  | ials will not be applied on the WAA             | S Express device(s). Performing changes to credentials may impact communication between Central Manage                                                                                                    |
| onfiguring global credent<br>I WAAS Express Device                                                                  | ials will not be applied on the WAP             | IS Express device(s). Performing changes to credentials may impact communication between Central Manage                                                                                                    |
| onfiguring global credent<br>d WAAS Express Device                                                                  | ials will not be applied on the WAP             | AS Express device(s). Performing changes to credentials may impact communication between Central Manage                                                                                                    |
| onfiguring global credent<br>I WAAS Express Device                                                                  | ials will not be applied on the WAP             | SExpress device(s). Performing changes to credentials may impact communication between Central Manage<br>sectors and the sector of the sector of the sector              |
| onfiguring global credent<br>I WAAS Express Device                                                                  | ials will not be applied on the WAA             | IS Express device(s). Performing changes to credentials may impact communication between Central Manage                                                                                                    |
| nfiguring global creden<br>I WAAS Express Device                                                                    | ials will not be applied on the WAP             | NS Express device(s). Performing changes to credentials may impact communication between Central Manage                                                                                                    |
| nfliguring global credent<br>I WAAS Express Device                                                                  | ials will not be applied on the WAA             | IS Express device(s). Performing changes to credentials may impact communication between Central Manage                                                                                                    |
| nfliguring global credent<br>WAAS Express Device                                                                    | ials will not be applied on the WAP             | SExpress device(s). Performing changes to credentials may impact communication between Central Manage<br>set to the set of the set of the set o             |
| onfiguring global credent<br>I WAAS Express Device                                                                  | ials will not be applied on the WAA             | KS Express device(s). Performing changes to credentials may impact communication between Central Manage<br>(see the second second se<br>Second second se          |
| onfiguring global credent<br>d WAAS Express Device                                                                  | ials will not be applied on the WAA             | IS Express device(s). Performing changes to credentials may impact communication between Central Manage                                                                                                    |
| onfiguring global credent<br>d WAAS Express Device                                                                  | ials will not be applied on the WAA             | KS Express device(s). Performing changes to credentials may impact communication between Central Manage<br>and the second second second second second second second second second second second second second second second<br>second second second second second second second second second second second second second second second second<br>second second second second second second second second second second second second second second second second<br>second second se<br>Second second sec |
| onfiguring global credent<br>d WAAS Express Device                                                                  | ials will not be applied on the WAA             | IS Express device(s). Performing changes to credentials may impact communication between Central Manage                                                                                                    |
| onfiguring global credent<br>d WAAS Express Device                                                                  | ials will not be applied on the WAA             | KS Express device(s). Performing changes to credentials may impact communication between Central Manage<br>and the second second second second second second second second second second second second second second second<br>second second second second second second second second second second second second second second second second<br>second second second second second second second second second second second second second second second second<br>second second se<br>Second second sec |
| onfiguring global credent<br>d WAAS Express Device                                                                  | ials will not be applied on the WA4             | IS Express device(s). Performing changes to credentials may impact communication between Central Manage                                                                                                    |
| onfiguring global credent<br>d WAAS Express Device                                                                  | ials will not be applied on the WAA             | IS Express device(s). Performing changes to credentials may impact communication between Central Manage                                                                                                    |

**Step 2:** Enter the appropriate user name and password that you also plan to configure on the Cisco WAASx router or on the central AAA server. The screenshot above shows user name **waasx** and password **c1sco123**.

**Step 3:** Export the trusted digital certificate from Cisco WAAS Central Manager.

To enable secure communications between the Cisco WAAS Central Manager and the router requires that you install the digital certificate from the WAAS Central Manager on each of the WAASx routers. The certificate can be exported in privacy enhanced mail (PEM) base64 format. This command is available through the device command line interface.

WAAS-WCM-1#**show crypto certificate-detail admin | begin BEGIN** ...skipping -----BEGIN CERTIFICATE-----

<certificate data deleted>

----END CERTIFICATE----

**Step 4:** Because this information is required for all Cisco WAASx routers, copy and paste this certificate, and then save it to a secure file.

Procedure 2

**Create WAAS Express user** 

There are two options when you are creating the Cisco WAAS Express account. You can create the account locally on each WAAS Express router, or you can create it once on the central AAA server.

As networks scale in the number of devices to maintain, there is an operational burden to maintain local user accounts on every device. A centralized authentication, authorization and accounting (AAA) service reduces operational tasks per device and provides an audit log of user access for security compliance and root cause analysis.

### Option 1. Create a local user account

Step 1: Create a local user on the remote-site router.

username **waasx** privilege 15 password **c1sco123** 

### **Option 2. Create a centralized AAA**

The Cisco Secure ACS internal identity store can contain all the network administrator accounts or just accounts that require a policy exception if an external identity store (such as Microsoft Active Directory) is available. A common example of an account that would require an exception is one associated with a network management system that allows the account to perform automated configuration and monitoring.

**Step 1:** Navigate and log in to the ACS Administration Page. (Example: https://acs.cisco.local)

Step 2: Navigate to Users and Identity Stores > Internal Identity Stores > Users.

Step 3: Click Create.

**Step 4:** Enter a name, description, and password for the user account. The example shows user name **waasx** and password **c1sco123**.

| General                                                   |                                           |                                                                                                    |
|-----------------------------------------------------------|-------------------------------------------|----------------------------------------------------------------------------------------------------|
| Name:                                                     | waasx                                     | Status: Enabled 👻 😁                                                                                                    |
| Description:                                              | WAAS Express Example Use                  | a de la companya de la companya de la |
| 🗢 Identity Group:                                         | All Groups                                | Select                                                                                                    |
| Password Inform<br>Password must:<br>• Contain 4          | nation<br>- 32 characters                 | Enable Password Information<br>Password must:<br>• Contain 4 - 32 characters                                                                                                    |
| o Password Type                                           | e: Select                                 | Enable Password:<br>Confirm                                                                                                    |
| Password:                                                 | •••••                                     | Password:                                                                                                    |
| 🜣 Confirm Passv                                           | word:                                     |                                                                                                    |
| 🔲 Change pa                                               | assword on next login                     |                                                                                                    |
| User Information<br>There are no ac<br>C = Required field | dditional identity attributes defir<br>Is | ned for user records                                                                                                    |
| Submit                                                    |                                           |                                                                                                    |

Step 5: To the right of Identity Group, click Select.

Step 6: Select the radio button next to the Network Admins group.

| Identity Groups                    |                                                                 |
|------------------------------------|-----------------------------------------------------------------|
| Filter: 📃 Match                    | n if: 📃 💽 🗸                                                     |
|                                    |                                                                 |
| Name 🍝                             | Description                                                     |
| C 🔻 All Groups                     | Identity Group Root                                             |
| O Helpdesk                         | Users who are allowed to login to a device but not make changes |
| <ul> <li>Network Admins</li> </ul> | Users who are allowed to login to a device and make changes     |
|                                    |                                                                 |
|                                    |                                                                 |
|                                    |                                                                 |
|                                    |                                                                 |
|                                    |                                                                 |
|                                    |                                                                 |
|                                    |                                                                 |
|                                    |                                                                 |
|                                    |                                                                 |
|                                    |                                                                 |
|                                    |                                                                 |
| Create Duplicate [                 | File Operations Export                                          |
| OK Cancel                          | Help                                                            |
|                                    |                                                                 |
|                                    |                                                                 |

Step 7: Click OK, and then click Submit.

### Procedure 3

**Configure WAAS Express routers** 

This guide assumes that the router has already been configured. Only the procedures required to support the integration of Cisco WAAS into the deployment are included. Full details on WAN router configuration are included in the Cisco SBA—Borderless Networks MPLS WAN Deployment Guide, VPN WAN Deployment Guide, or Layer 2 WAN Deployment Guide.

If you want to turn on the embedded WAN optimization, you must enable Cisco WAAS optimization on the router's WAN interface. WAASx can also be centrally managed by the same WAAS Central Manager used with Cisco WAVE devices. The router must also be properly configured to communicate securely with the WAAS Central Manager. Note the following:

- Cisco WAASx is a specially licensed feature. This license must be installed on a router with sufficient DRAM to support the WAASx functionality.
- · Cisco WAASx routers must be configured with maximum DRAM.
- WCCP redirection is not used for a Cisco WAASx implementation. There is no need to redirect traffic to an external device, because all traffic optimization is performed on the router.

**Step 1:** Enable Cisco WAAS on a remote-site router with WAN interface GigabitEthernet0/0.

interface GigabitEthernet0/0

waas enable

**Step 2:** Configure self-signed trustpoint, and then generate a digital certificate.

This step is necessary even if you already have a self-signed trustpoint that is auto-generated from HTTPS that was enabled previously. Be sure to match the host name and domain name that are already configured on the router for the subject-alt-name field.

crypto pki trustpoint SELF-SIGNED-TRUSTPOINT enrollment selfsigned subject-alt-name RS204-1941.cisco.local revocation-check none rsakeypair SELF-SIGNED-RSAKEYPAIR 2048 exit crypto pki enroll SELF-SIGNED-TRUSTPOINT The router has already generated a Self Signed Certificate for trustpoint TP-self-signed-xxxxxx. If you continue the existing trustpoint and Self Signed Certificate will be deleted. Do you want to continue generating a new Self Signed Certificate? [yes/no]: yes % Include the router serial number in the subject name? [yes/ no]: no % Include an IP address in the subject name? [no]: no Generate Self Signed Router Certificate? [yes/no]: yes Router Self Signed Certificate successfully created

**Step 3:** Configure the Cisco WAASx router to use a loopback interface as the source for any HTTP client communication.

ip http client source-interface Loopback0

Step 4: Enable the HTTPS secure server.

ip http secure-server

ip http secure-trustpoint SELF-SIGNED-TRUSTPOINT

**Step 5:** Create a trustpoint, and then import the Cisco WAAS Central Manager certificate.

crypto pki trustpoint WAAS-WCM
revocation-check none
enrollment terminal pem
exit
crypto pki authenticate WAAS-WCM
Enter the base 64 encoded CA certificate.
End with a blank line or the word "quit" on a line by itself

**Step 6:** Paste the PEM certificate that was generated in the previous procedure from the Cisco WAAS Central Manager.

-----BEGIN CERTIFICATE-----<certificate data deleted> -----END CERTIFICATE-----

### quit

Certificate has the following attributes: Fingerprint MD5: 2EA6FF8F 38ABC32F 25168396 1A587F17 Fingerprint SHA1: 8DAB6185 7B95FC4C 34FDACDC A8F2B1A4 8074709B % Do you accept this certificate? [yes/no]: **yes** Trustpoint CA certificate accepted. % Certificate successfully imported

Step 7: Register the Cisco WAASx router with the WAAS Central Manager.

After you have properly generated and installed the digital certificates, you can register the router with the WAAS Central Manager. In the EXEC mode, enter:

waas cm-register https://10.4.48.100:8443/wcm/register The router appears as a managed device on the WAAS Central Manager.

Step 8: After you make configuration changes, save the configuration.

copy running-config startup-config

# Appendix A: Product List

## **WAAS Central Manager**

| Functional Area           | Product Description                       | Part Numbers    | Software |
|---------------------------|-------------------------------------------|-----------------|----------|
| Central Manager Appliance | Cisco Wide Area Virtualization Engine 694 | WAVE-694-K9     | 5.0.1    |
|                           | Cisco Wide Area Virtualization Engine 594 | WAVE-594-K9     |          |
|                           | Cisco Wide Area Virtualization Engine 294 | WAVE-294-K9     |          |
| Central Manager Virtual   | Virtual WAAS Central Manager              | WAAS-CM-VIRT-K9 | 5.0.1    |
| Appliance                 | License to manage up to 2000 WAAS Nodes   | LIC-VCM-2000N   |          |
|                           | License to manage up to 100 WAAS Nodes    | LIC-VCM-100N    |          |

# **WAAS Aggregation**

| Functional Area  | Product Description                        | Part Numbers | Software |
|------------------|--------------------------------------------|--------------|----------|
| WAVE Aggregation | Cisco Wide Area Virtualization Engine 8541 | WAVE-8541-K9 | 5.0.1    |
| Appliance        | Cisco Wide Area Virtualization Engine 7571 | WAVE-7571-K9 |          |
|                  | Cisco Wide Area Virtualization Engine 7541 | WAVE-7541-K9 |          |
|                  | Cisco Wide Area Virtualization Engine 694  | WAVE-694-K9  |          |
|                  | Cisco Wide Area Virtualization Engine 594  | WAVE-594-K9  |          |

### **WAAS Remote Site**

| Functional Area               | Product Description                       | Part Numbers | Software |
|-------------------------------|-------------------------------------------|--------------|----------|
| Remote Site WAVE<br>Appliance | Cisco Wide Area Virtualization Engine 694 | WAVE-694-K9  | 5.0.1    |
|                               | Cisco Wide Area Virtualization Engine 594 | WAVE-594-K9  |          |
|                               | Cisco Wide Area Virtualization Engine 294 | WAVE-294-K9  |          |

| Functional Area          | Product Description                                                                                        | Part Numbers       | Software           |
|--------------------------|----------------------------------------------------------------------------------------------------|--------------------|--------------------|
| Remote-Site WAVE SRE     | Cisco SRE 910 with 4-8 GB RAM, 2x 500 GB 7,200 rpm HDD, RAID 0/1, dual-<br>core CPU configured with ISR G2 | SM-SRE-910-K9      | 5.0.1              |
|                          | WAAS software container for SRE SM 900                                                                     | SM9-WAAS           |                    |
|                          | WAAS Enterprise License for SRE Large deployment                                                           | WAAS-ENT-SM-L      |                    |
|                          | WAAS Enterprise License for SRE Medium deployment                                                          | WAAS-ENT-SM-M      |                    |
|                          | WAAS Enterprise License for SRE Small deployment                                                           | WAAS-ENT-SM-S      |                    |
| Remote-Site WAVE SRE     | Cisco SRE 710 with 4 GB RAM, 500 GB 7,200 rpm HDD, single-core CPU configured with Cisco ISR G2            | SM-SRE-710-K9      | 5.0.1              |
|                          | WAAS software container for SRE SM 700                                                                     | SM7-WAAS           |                    |
|                          | WAAS Enterprise License for SRE Medium deployment                                                          | WAAS-ENT-SM-M      |                    |
|                          | WAAS Enterprise License for SRE Small deployment                                                           | WAAS-ENT-SM-S      |                    |
| Remote-Site WAAS Express | 1941 WAAS Express only Bundle                                                                              | C1941-WAASX-SEC/K9 | 15.1(4)M4          |
|                          | Data Paper PAK for Cisco 1900 series                                                                       | SL-19-DATA-K9      | securityk9, datak9 |

# **WAN Aggregation**

| Functional Area        | Product Description                          | Part Numbers       | Software               |
|------------------------|----------------------------------------------|--------------------|------------------------|
| WAN-aggregation Router | Aggregation Services 1002 Router             | ASR1002-5G-VPN/K9  | IOS-XE 15.2(2)S        |
|                        | Aggregation Services 1001 Router             | ASR1001-2.5G-VPNK9 | Advanced<br>Enterprise |
| WAN-aggregation Router | Cisco 3945 Security Bundle w/SEC license PAK | CISCO3945-SEC/K9   | 15.1(4)M4              |
|                        | Cisco 3925 Security Bundle w/SEC license PAK | CISCO3925-SEC/K9   | securityk9, datak9     |
|                        | Data Paper PAK for Cisco 3900 series         | SL-39-DATA-K9      |                        |

# **WAN Remote Site**

| Functional Area         | Product Description                                            | Part Numbers  | Software           |
|-------------------------|----------------------------------------------------------------|---------------|--------------------|
| Modular WAN Remote-site | Cisco 3945 Voice Sec. Bundle, PVDM3-64, UC and SEC License PAK | C3945-VSEC/K9 | 15.1(4)M4          |
| Router                  | Cisco 3925 Voice Sec. Bundle, PVDM3-64, UC and SEC License PAK | C3925-VSEC/K9 | securityk9, datak9 |
|                         | Data Paper PAK for Cisco 3900 series                           | SL-39-DATA-K9 |                    |

| Functional Area         | Product Description                                              | Part Numbers       | Software           |
|-------------------------|------------------------------------------------------------------|--------------------|--------------------|
| Modular WAN Remote-site | Cisco 2951 Voice Sec. Bundle, PVDM3-32, UC and SEC License PAK   | C2951-VSEC/K9      | 15.1(4)M4          |
| Router                  | Cisco 2921 Voice Sec. Bundle, PVDM3-32, UC and SEC License PAK   | C2921-VSEC/K9      | securityk9, datak9 |
|                         | Cisco 2911 Voice Sec. Bundle, PVDM3-32, UC and SEC License PAK   | C2911-VSEC/K9      |                    |
|                         | Data Paper PAK for Cisco 2900 series                             | SL-29-DATA-K9      |                    |
| Modular WAN Remote-site | 1941 WAAS Express only Bundle                                    | C1941-WAASX-SEC/K9 | 15.1(4)M4          |
| Router                  | Data Paper PAK for Cisco 1900 series                             | SL-19-DATA-K9      | securityk9, datak9 |
| Fixed WAN Remote-site   | Cisco 881 SRST Ethernet Security Router with FXS FXO 802.11n FCC | C881SRST-K9        | 15.1(4)M4          |
| Router                  | Compliant                                                        |                    | securityk9, datak9 |

# **LAN Access Layer**

| Functional Area                   | Product Description                                                              | Part Numbers     | Software           |
|-----------------------------------|----------------------------------------------------------------------------------|------------------|--------------------|
| Modular Access Layer              | Cisco Catalyst 4507R+E 7-slot Chassis with 48Gbps per slot                       | WS-C4507R+E      | 3.3.0.SG(15.1-1SG) |
| Switch                            | Cisco Catalyst 4500 E-Series Supervisor Engine 7L-E                              | WS-X45-SUP7L-E   | IP Base            |
|                                   | Cisco Catalyst 4500 E-Series 48 Ethernet 10/100/1000 (RJ45) PoE+ ports           | WS-X4648-RJ45V+E |                    |
|                                   | Cisco Catalyst 4500 E-Series 48 Ethernet 10/100/1000 (RJ45) PoE+,UPoE ports      | WS-X4748-UPOE+E  |                    |
| Stackable Access Layer            | Cisco Catalyst 3750-X Series Stackable 48 Ethernet 10/100/1000 PoE+ ports        | WS-C3750X-48PF-S | 15.0(1)SE2         |
| Switch                            | Cisco Catalyst 3750-X Series Stackable 24 Ethernet 10/100/1000 PoE+ ports        | WS-C3750X-24P-S  | IP Base            |
|                                   | Cisco Catalyst 3750-X Series Two 10GbE SFP+ and Two GbE SFP ports network module | C3KX-NM-10G      |                    |
|                                   | Cisco Catalyst 3750-X Series Four GbE SFP ports network module                   | C3KX-NM-1G       |                    |
| Standalone Access Layer<br>Switch | Cisco Catalyst 3560-X Series Standalone 48 Ethernet 10/100/1000 PoE+<br>ports    | WS-C3560X-48PF-S | 15.0(1)SE2         |
|                                   | Cisco Catalyst 3560-X Series Standalone 24 Ethernet 10/100/1000 PoE+<br>ports    | WS-C3560X-24P-S  |                    |
|                                   | Cisco Catalyst 3750-X Series Two 10GbE SFP+ and Two GbE SFP ports network module | C3KX-NM-10G      |                    |
|                                   | Cisco Catalyst 3750-X Series Four GbE SFP ports network module                   | C3KX-NM-1G       |                    |

| Functional Area                  | Product Description                                                                              | Part Numbers      | Software   |
|----------------------------------|--------------------------------------------------------------------------------------------------|-------------------|------------|
| Stackable Access Layer<br>Switch | Cisco Catalyst 2960-S Series 48 Ethernet 10/100/1000 PoE+ ports and Two 10GbE SFP+ Uplink ports  | WS-C2960S-48FPD-L | 15.0(1)SE2 |
|                                  | Cisco Catalyst 2960-S Series 48 Ethernet 10/100/1000 PoE+ ports and Four GbE SFP Uplink ports    | WS-C2960S-48FPS-L |            |
|                                  | Cisco Catalyst 2960-S Series 24 Ethernet 10/100/1000 PoE+ ports and Two 10GbE SFP+ Uplink ports  | WS-C2960S-24PD-L  |            |
|                                  | Cisco Catalyst 2960-S Series 24 Ethernet 10/100/1000 PoE+ ports and Four<br>GbE SFP Uplink ports | WS-C2960S-24PS-L  |            |
|                                  | Cisco Catalyst 2960-S Series Flexstack Stack Module                                              | C2960S-STACK      |            |

# **LAN Distribution Layer**

| Functional Area                                   | Product Description                                                              | Part Numbers    | Software            |
|---------------------------------------------------|----------------------------------------------------------------------------------|-----------------|---------------------|
| Modular Distribution Layer<br>Virtual Switch Pair | Cisco Catalyst 6500 E-Series 6-Slot Chassis                                      | WS-C6506-E      | 15.0(1)SY1          |
|                                                   | Cisco Catalyst 6500 VSS Supervisor 2T with 2 ports 10GbE and PFC4                | VS-S2T-10G      | IP services         |
|                                                   | Cisco Catalyst 6500 16-port 10GbE Fiber Module w/DFC4                            | WS-X6816-10G-2T |                     |
|                                                   | Cisco Catalyst 6500 24-port GbE SFP Fiber Module w/DFC4                          | WS-X6824-SFP    |                     |
|                                                   | Cisco Catalyst 6500 4-port 40GbE/16-port 10GbE Fiber Module w/DFC4               | WS-X6904-40G-2T |                     |
|                                                   | Cisco Catalyst 6500 4-port 10GbE SFP+ adapter for WX-X6904-40G module            | CVR-CFP-4SFP10G |                     |
| Modular Distribution Layer<br>Switch              | Cisco Catalyst 4507R+E 7-slot Chassis with 48Gbps per slot                       | WS-C4507R+E     | 3.3.0.SG(15.1-1SG)  |
|                                                   | Cisco Catalyst 4500 E-Series Supervisor Engine 7-E, 848Gbps                      | WS-X45-SUP7-E   | Enterprise Services |
|                                                   | Cisco Catalyst 4500 E-Series 24-port GbE SFP Fiber Module                        | WS-X4624-SFP-E  |                     |
|                                                   | Cisco Catalyst 4500 E-Series 12-port 10GbE SFP+ Fiber Module                     | WS-X4712-SFP+E  |                     |
| Stackable Distribution Layer<br>Switch            | Cisco Catalyst 3750-X Series Stackable 12 GbE SFP ports                          | WS-C3750X-12S-E | 15.0(1)SE2          |
|                                                   | Cisco Catalyst 3750-X Series Two 10GbE SFP+ and Two GbE SFP ports network module | C3KX-NM-10G     | IP Services         |
|                                                   | Cisco Catalyst 3750-X Series Four GbE SFP ports network module                   | C3KX-NM-1G      |                     |

## **Data Center Core**

| Functional Area    | Product Description                                                           | Part Numbers     | Software           |
|--------------------|-------------------------------------------------------------------------------|------------------|--------------------|
| Core Switch        | Cisco Nexus 5596 up to 96-port 10GbE, FCoE, and Fibre Channel SFP+            | N5K-C5596UP-FA   | NX-OS 5.1(3)N1(1a) |
|                    | Cisco Nexus 5596 Layer 3 Switching Module                                     | N55-M160L30V2    | Layer 3 License    |
|                    | Cisco Nexus 5548 up to 48-port 10GbE, FCoE, and Fibre Channel SFP+            | N5K-C5548UP-FA   |                    |
|                    | Cisco Nexus 5548 Layer 3 Switching Module                                     | N55-D160L3       |                    |
| Ethernet Extension | Cisco Nexus 2000 Series 48 Ethernet 100/1000BASE-T Fabric Extender            | N2K-C2248TP-1GE  | _                  |
|                    | Cisco Nexus 2000 Series 48 Ethernet 100/1000BASE-T (enhanced) Fabric Extender | N2K-C2248TP-E    |                    |
|                    | Cisco Nexus 2000 Series 32 1/10 GbE SFP+, FCoE capable Fabric Extender        | N2K-C2232PP-10GE |                    |

# Appendix B: Changes

This appendix summarizes the changes to this guide since the previous Cisco SBA series.

- The deployment details have been restructured into three processes; deploying a central manager, deploying a WAVE appliance, and deploying WAAS on a SRE.
- In the deployment details, checklists have been added to make it easier to know what parameters you need before starting the processes.
- In the deployment details, propagation of local configuration changes to the central manager has been enabled.

### Notes

### Feedback

Click here to provide feedback to Cisco SBA.

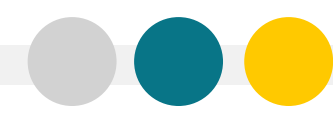

SMART BUSINESS ARCHITECTURE

ALL DESIGNS, SPECIFICATIONS, STATEMENTS, INFORMATION, AND RECOMMENDATIONS (COLLECTIVELY, "DESIGNS") IN THIS MANUAL ARE PRESENTED "AS IS," WITH ALL FAULTS. CISCO AND ITS SUPPLIERS DISCLAIM ALL WARRANTIES, INCLUDING, WITH-OUT LIMITATION, THE WARRANTY OF MERCHANTABILITY, FITNESS FOR A PARTICULAR PURPOSE AND NONINFRINGEMENT OR ARISING FROM A COURSE OF DEALING, USAGE, OR TRADE PRACTICE. IN NO EVENT SHALL CISCO OR ITS SUPPLIERS BE LIABLE FOR ANY INDIRECT, SPECIAL, CONSEQUENTIAL, OR INCIDENTAL DAMAGES, INCLUDING, WITHOUT LIMITATION, LOST PROFITS OR DAMAGE TO DATA ARISING OUT OF THE USE OR INABILITY OF USE THE DESIGNS, EVEN IF CISCO OR ITS SUPPLIERS BE LIABLE FOR ANY INDIRECT, SPECIAL, CONSEQUENTIAL, OR INCIDENTAL DAMAGES, INCLUDING, WITHOUT LIMITATION, LOST PROFITS OR LOSS OR DAMAGE TO DATA ARISING OUT OF THE USE OR INABILITY OF USE THE DESIGNS, EVEN IF CISCO OR ITS SUPPLIERS HAVE BEEN ADVISED OF THE POSSIBILITY OF SUCH DAMAGES. THE DESIGNS ARE SUBJECT TO CHANGE WITHOUT NOTICE. USERS ARE SOLELY RESPONSIBLE FOR THEIR APPLICATION OF THE DESIGNS ON ON CONSTITUTE THE TECHNICAL OR OTHER PROFESSIONAL ADVICE OF CISCO, ITS SUPPLIERS OR PARTNERS. USERS SHOULD CONSULT THEIR OWN TECHNICAL ADVISORS BEFORE IMPLEMENTING THE DESIGNS. RESULTS MAY VARY DEPENDING ON FACTORS NOT TESTED BY CISCO.

Any Internet Protocol (IP) addresses used in this document are not intended to be actual addresses. Any examples, command display output, and figures included in the document are shown for illustrative purposes only. Any use of actual IP addresses in illustrative content is unintentional and coincidental.

© 2012 Cisco Systems, Inc. All rights reserved.

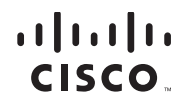

Americas Headquarters Cisco Systems, Inc. San Jose, CA Asia Pacific Headquarters Cisco Systems (USA) Pte. Ltd. Singapore Europe Headquarters Cisco Systems International BV Amsterdam, The Netherlands

Cisco has more than 200 offices worldwide. Addresses, phone numbers, and fax numbers are listed on the Cisco Website at www.cisco.com/go/offices.

Cisco and the Cisco logo are trademarks or registered trademarks of Cisco and/or its affiliates in the U.S. and other countries. To view a list of Cisco trademarks, go to this URL: www.cisco.com/go/trademarks. Third-party trademarks mentioned are the property of their respective owners. The use of the word partner does not imply a partnership relationship between Cisco and any other company. (1110R)